# Guida universale

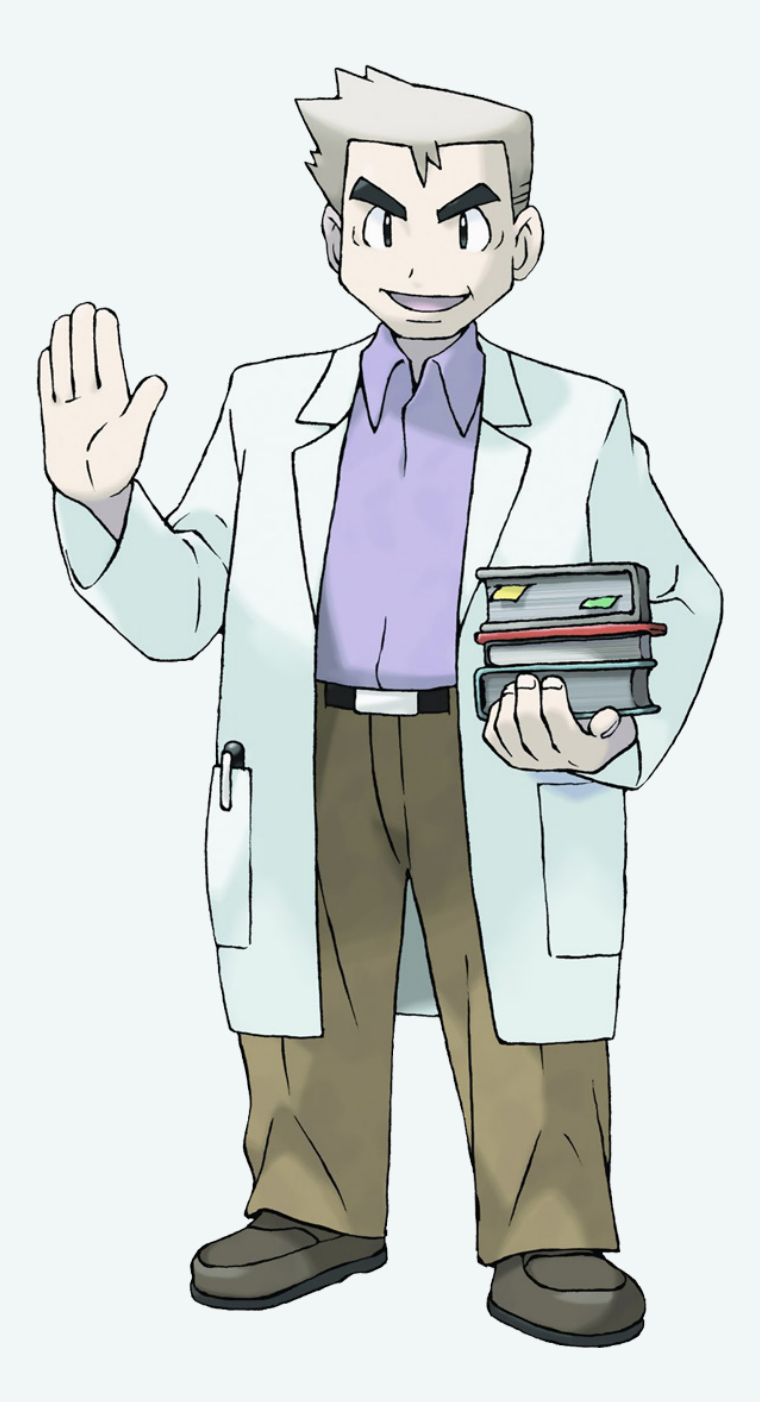

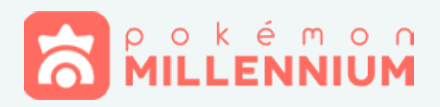

# Indice

| \$       | Introduzione al forum<br>1.1 Iscrizione<br>1.2 Iscrizione con Twitter e Facebook<br>1.3 Indirizzo Email e Password<br>1.4 Login e Logout<br>1.5 Verifica dei dispositivi<br>1.6 Policy e Sicurezza                                                                                       | p.04 |
|----------|----------------------------------------------------------------------------------------------------|------|
| đ        | Discussioni e Messaggi<br>2.1 Come creare o rispondere ad una discussione<br>2.2 I sondaggi<br>2.3 Mi piace e reazioni<br>2.4 Seguire i contenuti<br>2.5 Funzione di ricerca dei contenuti<br>2.6 Gli Allegati<br>2.7 I Messaggi privati<br>2.8 Urloscatola<br>2.9 I PokéClub            | p.10 |
| ۲        | II Profilo<br>3.1 Modificare le informazioni<br>3.2 Immagine del profilo e copertina<br>3.3 La firma<br>3.4 Il nome visualizzato<br>3.5 Amici e Follower<br>3.6 Ignorare i contenuti di un utente<br>3.7 Aggiornamenti di stato<br>3.8 Notifiche<br>3.9 Attività<br>3.10 Accesso anonimo | p.26 |
| \$       | PokéPoints<br>4.1 Come ottenere PokéPoints<br>4.2 Come inviare PokéPoints<br>4.3 Il PokéPoints Store e le bambole<br>4.4 Donazioni PayPal                                                                                                    | p.36 |
| ĝ.       | <b>Iniziative</b><br>5.1 Giochi e Contest<br>5.2 Programma Fedeltà<br>5.3 Calendario                                                                                                    | p.42 |
|          | Premium Member                                                                                                    | p.45 |
| (* (*    | Feedback Scambi                                                                                                    | p.47 |
| <b>જ</b> | Comportamento<br>8.1 Regolamento del Forum<br>8.2 Lo spam                                                                                                    | p.49 |

2

- 8.3 Punti di Avvertimento
- 8.4 Supporto e segnalazioni

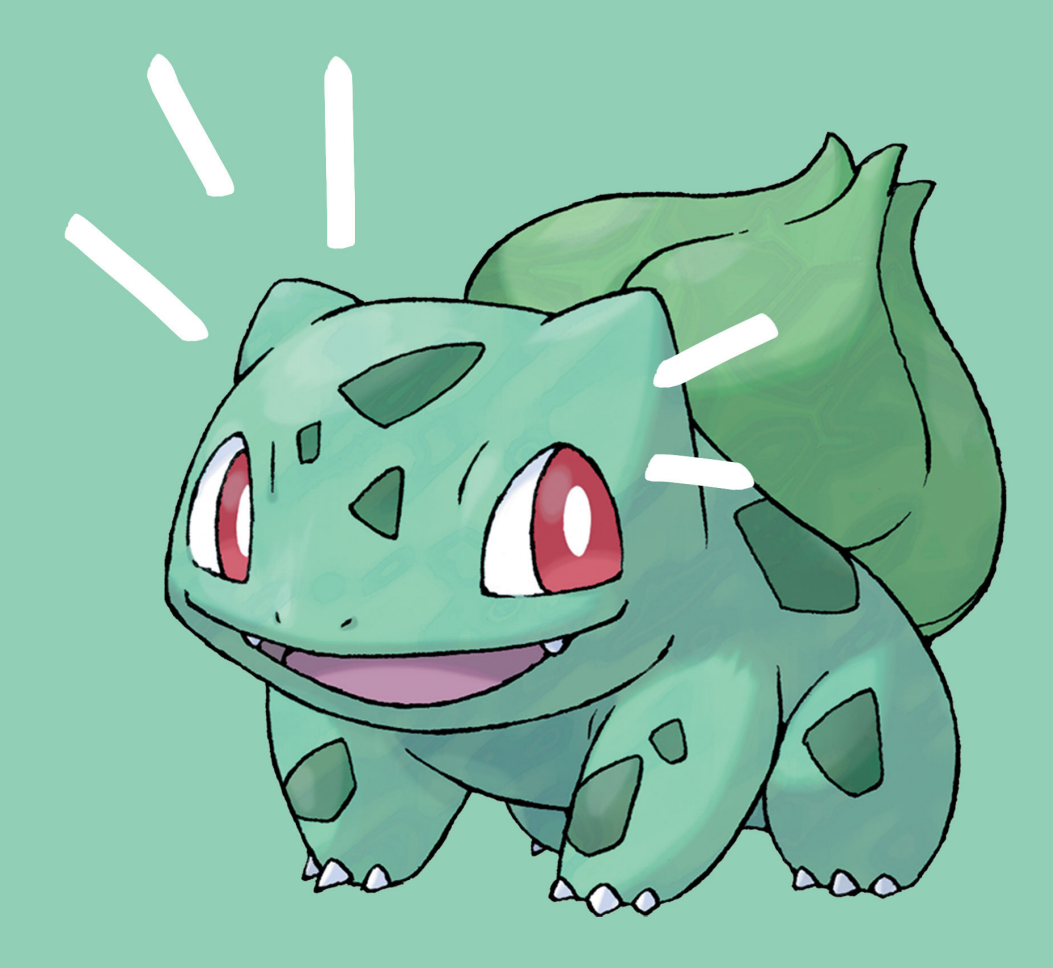

# **1.1** Iscrizione

Per iscriverti al forum di Pokémon Millennium devi cliccare il **bottone Inscriviti** presente in alto a destra. Si aprirà una finestra dove potrete scegliere se iscrivervi inserendo manualmente i dati o collegando un account **Facebook** o **Twitter**.

| Registrati!                                                     | $\times$ |
|-----------------------------------------------------------------|----------|
| Inizia più velocemente<br>Collegati tramite uno di questi siti. |          |
| Accedi tramite Facebook                                         |          |
| Accedi tramite Twitter                                          |          |
|                                                                 |          |
| Nome visualizzato RCHESTO                                       |          |
|                                                                 |          |
| Indirizzo Email RICHIESTO                                       |          |
|                                                                 |          |
| Password RICHIESTO                                              |          |
| Conferma Password RICHIESTO                                     |          |
|                                                                 |          |
| Controllo di sicurezza                                          |          |
| Non sono un robot                                               |          |
| Inviami notizie e aggiornamenti                                 |          |
| Accetto i Termini di Utilizzo and Privacy Policy RICHESTO       |          |
| Crea il mio Account                                             |          |
|                                                                 |          |

Se avete scelto di registrarvi inserendo manualmente i dati dovrete compilare tutti i campi del form.

#### 1. Nome visualizzato

È il nome con cui sarete conosciuti sul forum. Il nome non potrà essere uguale a quello di un utente già iscritto sul forum. Potrete modificarlo in seguito se non vi piace più.

#### 2. Indirizzo Email

Inserite il vostro indirizzo email. Non utilizzate indirizzi falsi, ciò vi impedirà di completare la registrazione.

#### 3. Password

Inserite una password che vi servirà per autenticarvi sul forum e reinseritela nuovamente come conferma.

#### 4. Controllo di sicurezza

Serve per verificare che siete persone reali e non bot spam.

#### 5. Inviami notizie e aggiornamenti

Per ricevere novità da Pokémon Millennium (non obbligatorio).

#### 6. Accetto i Termini di Utilizzo

Selezionando questa casella confermate di aver preso visione dei termini di utilizzo. (obbligatorio).

Una volta compilati tutti i campi clicca sul bottone **Crea il mio Account**. Riceverete un email di convalida all'indirizzo scelto. In attesa della conferma vi verrà mostrata una pagina dove potrete decidere se inviare una nuova email di **conferma**, **cambiare indirizzo email** o **annullare la registrazione**.

| Pokémon Millennium Forum                  |                                                                           |
|-------------------------------------------|---------------------------------------------------------------------------|
| Ciao Utente2,<br>Grazie per la registrazi | ione. Clicca sul pulsante qua sotto per convalidare l'account e iniziare. |
|                                           | Convalida il mio indirizzo email                                          |
| — Pokémon Millenniul                      | m Forum                                                                   |
|                                           | Click here to view our privacy policy<br>Pokémon Millennium Forum         |

Se tutto è andato a buon fine riceverete un'email di conferma. A questo punto non dovete fare altro che cliccare su **Convalida il mio indirizzo email**. Ora potrete utilizzare tutte le funzionalità del forum.

# **1.2 Iscrizione con Twitter e Facebook**

Se preferite iscrivervi utilizzando i **social login**, selezionate **Accedi tramite Facebook** o **Accedi tramite Twitter**. Vi verrà mostrata una **schermata di autorizzazione** in cui accettate che i vostri dati vengano utilizzati per effettuare la registrazione. L'operazione è del tutto sicura e nessuno dei vostri dati verrà utilizzato per scopi diversi dal processo di registrazione.

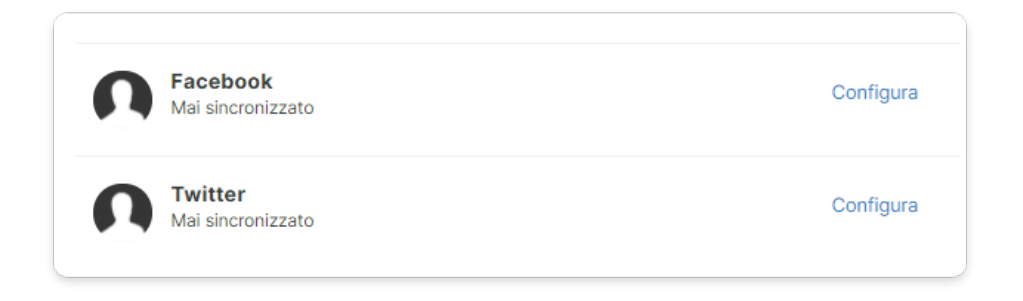

Puoi configurare successivamente il **collegamento** con Facebook o Twitter cliccando sul vostro nome utente in alto a destra nella pagina e successivamente su "**Impostazioni account**". Nella scheda generali vi basterà cliccare su **configura**.

# **1.3 Indirizzo Email e Password**

Per modificare il vostro indirizzo e-mail o password dovrete cliccare sul menù utente in alto a destra e successivamente su "**Impostazioni account**". A questo punto vi basterà cliccare su **cambia**.

| Nome visualizzato<br>Utente1                       | Cambia |
|----------------------------------------------------|--------|
| Indirizzo Email<br>guidapokemonmillennium@info.net | Cambia |
| Password                                           | Cambia |

**Cambio dell'indirizzo e-mail**: inserite nell'apposito riquadro il nuovo indirizzo email e cliccate sul pulsante salva. Riceverete un'email per confermare la modifica.

**Cambio della password**: dovrete inserire la vecchia password per maggiore sicurezza dopo di che inserire la nuova da voi scelta. Riceverete un'email per confermare la modifica.

**Se hai dimenticato la password**: clicca sull'apposito pulsante "Hai dimenticato la tua password?" posizionato sotto al tasto accedi. Inserisci l'indirizzo Email associato al tuo account e clicca su "Richiedi nuova password". Segui le istruzioni contenute nella email che ti verrà inviata.

# **1.4 Login e Logout**

Per effettuare il login in qualsiasi momento clicca sul pulsante "Accedi".

Sei iscritto? Accedi! 🔻

Puoi anche decidere di memorizzare i tuoi dati cliccando sulla casella "**ricorda l'accesso**". Puoi invece effettuare il logout cliccando sul menù utente in alto a destra e successivamente sul pulsante "**Esci**".

# 1.5 Verifica dei dispositivi

Puoi verificare quali dispositivi hanno accesso al tuo account del forum cliccando dal menù utente in alto a destra il pulsante "**Impostazioni account**" e successivamente andare alla voce

> Dispositivi utilizzati recentemente

Qui potrai decidere di effettuare i log-out da quelli non più necessari cliccando al lato su **Esci**.

Nel caso pensi sia in corso una violazione, ti preghiamo di contattarci tempestivamente all'indirizzo **info@pokemonmillennium.net**.

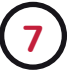

# **1.6 Policy e Sicurezza**

Pokémon Millennium è un portale dedicato agli appassionati Nintendo. Per permettere la fruizione corretta del forum, l'utilizzo da parte dell'utente è soggetto ai **Termini e Condizioni di Utilizzo** riportati nell'apposita pagina. Inoltre, è presente un regolamento che tutela ogni singolo utente e garantisce una navigazione sicura nelle nostre pagine. Per qualsiasi dubbio o problema, non esitare a scrivere allo staff o utilizzare il modulo contattaci. Se desideri cancellare il tuo account mandaci una mail all'indirizzo **info@ pokemonmillennium.net**.

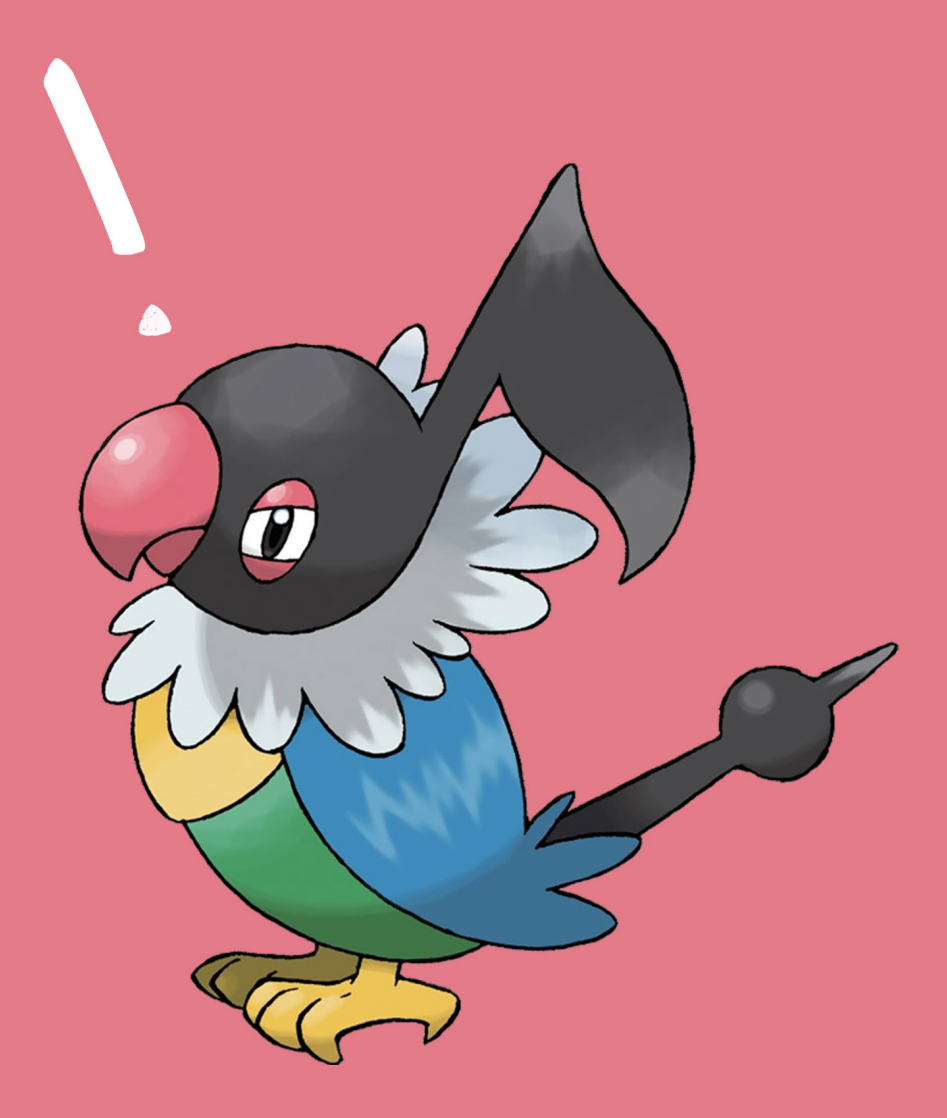

# Discussioni e Messaggi

# **2.1 Come creare o rispondere ad una discussione**

#### Iniziare una nuova discussione

Iniziare una nuova discussione permette di scambiare e ricevere pareri su un determinato argomento. Per aprirla è necessario entrare nella sezione pertinente e cliccare sul pulsante *Inizia nuova discussione* 

Tieni presente che in alcune sezioni non è possibile aprire nuove discussioni, come ad esempio in "**Notizie**". Cerca di utilizzare elementi **semplici e comprensibili** a tutti, non inserire troppe immagini ed emoji perché potrebbero appesantire la discussione.

#### **Rispondere ad una discussione**

Per rispondere a una discussione dovrete semplicemente cliccare su presente in ogni discussione.

In alternativa, si può scorrere fino a fine pagina dove compare un riquadro con il proprio avatar dal quale esce un fumetto di forma rettangolare con la scritta

 PRispondi a questa discussione..

Cliccandoci sopra comparirà l'Editor di testo che permetterà di rispondere alla discussione. Aggiungi il tuo commento e clicca su "**Inserisci risposta**".

#### Come citare un messaggio

Vuoi rispondere a un messaggio specifico della discussione? Puoi farlo, cliccando sul pulsante . Il contenuto del messaggio verrà inserito nel tuo campo di testo e si potrà così creare un messaggio che comprenda l'intervento di un utente e il proprio, per ottenere un discorso più continuo.

Si può anche rispondere a più persone contemporaneamente cliccando sul pulsante "+" presente in ogni messaggio accanto alla scritta "Cita". In bas-

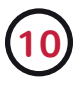

so a destra comparirà un riquadro che segnala il numero di messaggi che si intende citare.

La multi-citazione può essere annullata, in caso di ripensamenti o errori, cliccando sulla del riquadro.

#### Post soluzione

Il Post Soluzione mette in primo piano un messaggio alla nostra discussione. Questa funzionalità è utile per evidenziare la risposta ad una domanda che abbiamo posto nel primo messaggio della discussione, così che anche chi visita una discussione può trovarla con semplicità. Per utilizzare la funzione, clicca su le videnzia come soluzione presente in ogni risposta delle discussioni.

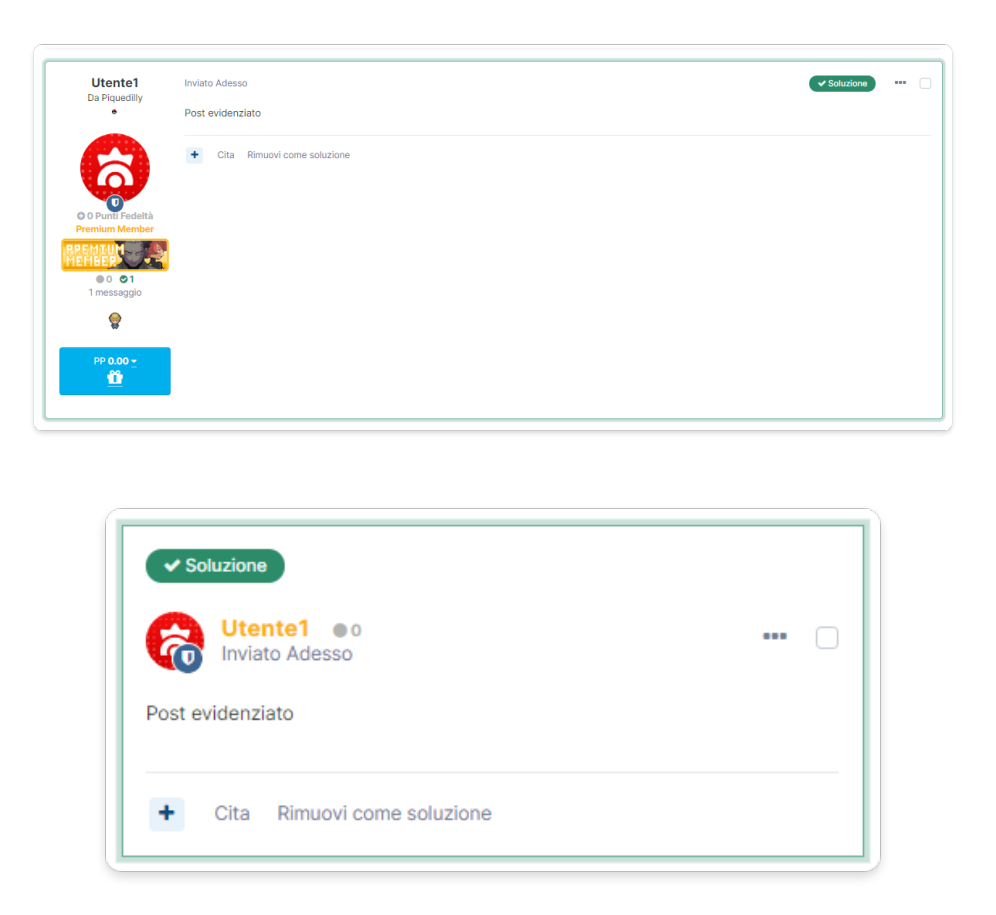

La funzionalità non è attiva in alcune aree del forum. Quando un vostro messaggio diventa un Post Risoluzione riceverete una notifica e sarà aggiornato il contatore posizionato accanto al numero di Mi Piace.

#### Editor di testo

L'Editor di testo permette di personalizzare il testo del messaggio.

| IO RICHESTO                                                                                                | Opzioni di moderazione                     |
|----------------------------------------------------------------------------------------------------|--------------------------------------------|
|                                                                                                    | Dopo aver pubblicato                       |
| dd Tags                                                                                                    | Chiudi la discussione                      |
| ESTO                                                                                                    | <ul> <li>Discussione importante</li> </ul> |
|                                                                                                    | Nascondi la discussione                    |
|                                                                                                    | Data di apertura                           |
| 🗞 Trascina qui i file che vuoi allegare, oppure <u>Sceoli i file</u> Inserisci un'immagine o un allegato - | ∰ gg/mm/aaaa 🗖                             |
| Notificami le risposte                                                                                     | O: O                                       |

### 1) Titolo

Il nome che vuoi dare alla discussione.

# 2) Tag

Delle parole chiave che aiutano a classificare la discussione in base ai temi trattati e rendere semplice la sua ricerca. Si consiglia di inserire un massimo di 2-3 tag.

#### 3) Barra di personalizzazione

Serve per formattare il testo. Sono presenti i seguenti pulsanti

Testo in **Grassetto**. Testo in Corsivo. Testo <u>Sottolineato</u> Per cambiare il colore del testo. Permette di cambiare la dimensione del testo. Consente di inserire una o più emoji. Inserisci un link tramite un URL. Testo sotto spoiler. Per rimuoverlo bisogna cliccare sopra la scritta spoiler ed eliminare con il pulsante cancella della propria tastiera.

Barra il testo

Elenco puntato

Allinea il testo a sinistra Centra il testo

Allinea il testo a destra

Annulla l'ultima modifica effettuata Ripristina l'ultima modifica Elimina la formattazione del testo

| В          | Testo in <b>Grassetto</b> .                                                                                                    |
|------------|----------------------------------------------------------------------------------------------------|
| I          | Testo in <i>Corsivo</i> .                                                                                                    |
| U          | Testo <u>Sottolineato</u> .                                                                                                    |
| s          | Testo <del>Sbarrato</del> .                                                                                                    |
| <u>I</u> x | Elimina la formattazione del testo.                                                                                                    |
| *          | Ripristina l'ultima modifica.                                                                                                    |
| +          | Annulla l'ultima modifica.                                                                                                    |
| ø          | Inserisci un link tramite un URL.                                                                                                    |
| ٢          | Consente di inserire una o più emoji.                                                                                                    |
| •=<br>•=   | Elenco puntato.                                                                                                    |
| 1=<br>2=   | Elenco numerato.                                                                                                    |
| 11         | Allinea il testo a destra.                                                                                                    |
| Ξ          | Allinea il testo al centro.                                                                                                    |
| III        | Allinea il testo a sinistra.                                                                                                    |
| Ă          | Permette di cambiare il colore del testo.                                                                                                   |
| Di▼        | Permette di cambiare le dimensioni del testo.                                                                                               |
| ۲          | Testo sotto Spoiler. Per rimuoverlo bisogna cliccare sopra la scritta spoiler ed eliminare con il pulsante cancella della propria tastiera. |
| Q          | Mostra l'anteprima del testo.                                                                                                    |

# 4) Campo di testo

È lo spazio per la composizione del messaggio.

# 5) Allega File

Clicca su "Scegli i file" e seleziona il contenuto dal tuo dispositivo, tenendo presente che si possono anche caricare più file alla volta. Il file caricato apparirà nella parte finale del messaggio, come mostrato di seguito: L'icona "+"

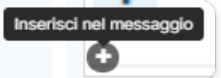

serve ad inserire l'immagine in un punto specifico

Rimuovi questo allegato

la rimuove.

del messaggio, mentre l'icona con il "**cestino**"

In caso di problemi potete utilizzare servizi esterni come Imgur, inserendo I'URL dell'immagine tramite il pulsante "**inserisci un'immagine o un allegato**".

#### 6) Notificami le risposte

Permette di scegliere se ricevere o meno notifiche ogni volta che viene aggiunta una risposta alla discussione.

#### 7) Invia discussione

Permette di pubblicare il messaggio.

### 2.2 I sondaggi

All'interno delle discussioni è possibile realizzare dei sondaggi che permettono agli utenti di rispondere a delle domande a scelta multipla. Per crearne uno è necessario andare nella scheda "**Sondaggio**" presente nell'editor di testo quando si crea una nuova discussione o si modifica il primo messaggio dello stesso.

| Contenut | to Sondaggio                                                                                 |      |
|----------|----------------------------------------------------------------------------------------------|------|
| Titol    | o del sondaggio                                                                              |      |
| Ren      | dere visibili i nomi di chi vota? 🗌 Chiudere automaticamente il sondaggio in una data specif | ica? |
| Titolo   | dalla damaada                                                                                |      |
| TILOIO   | uuna domanda                                                                                 |      |
| 1        | cene                                                                                         | ×    |
| 2        |                                                                                              | ×    |
|          | Agglungi un'opzione                                                                          |      |
| + Aggiu  | ngi una domanda                                                                              |      |
|          | Invia Discussione                                                                            |      |

Sarà necessario obbligatoriamente inserire un titolo generale al sondag-

gio, il titolo della domanda e almeno **2 scelte** come possibile risposta. Cliccando su Aggiungi un'opzione è possibile inserire **fino a 65 scelte differenti** mentre per **rimuoverle** sarà necessario cliccare sul pulsante **X**. Sarà possibile consentire ai partecipanti di scegliere **più risposte contemporaneamente** alle singole domande spuntando la casella dedicata.

Attraverso il pulsante **Aggiungi una domanda** è possibile inserire fino a 5 quesiti differenti all'interno del medesimo sondaggio. Infine, è possibile rendere visibili i nomi delle persone che votano oppure lasciarli totalmente **anonimi**, lasciando la casella dedicata non spuntata.

Terminato il tutto, potete pubblicare il sondaggio unitamente al testo della scheda "Contenuto" cliccando su **Invia Discussione**. Ricorda che una volta inviato non sarà più possibile cambiare i voti all'interno del messaggio!

# 2.3 Mi piace e reazioni

Grazie a questa funzione potrai lasciare o ricevere **Mi Piace e Reazion**i ai contenuti pubblicati sul forum. **Supporta** gli altri utenti e divertiti a **collezionare** sempre più Mi Piace e Reazioni per salire di livello proprio come un Pokémon!

Puoi **lasciare** un mi piace cliccando sull'apposito pulsante presente in ogni messaggio del forum. Passandoci sopra o facendo tap potrai invece selezionare una **reazione**.

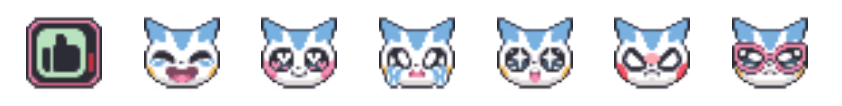

A lato è presente la **lista di utenti** che hanno già lasciato mi piace o reazioni al messaggio. Nel caso siano **più di tre**, tutti gli altri utenti sono visibili sotto la voce "**altri**". Per **togliere** un mi piace o una reazione basterà cliccare sulla "**x**".

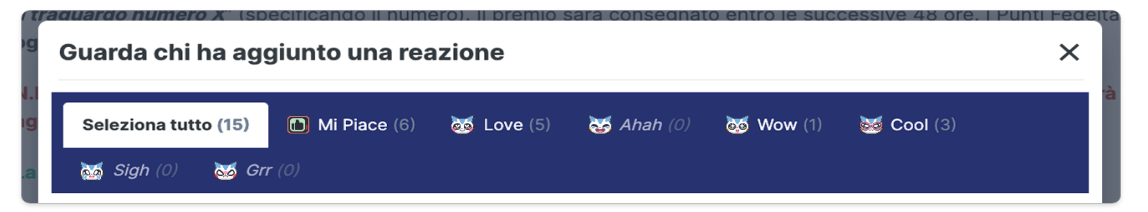

Il numero totale dei mi piace e delle reazioni ricevute è visibile nelle infor-

mazioni dell'utente in ogni messaggio pubblicato o all'interno del profilo. Accumulando Mi piace e Reazioni **si salirà automaticamente di livello** raggiungendo gradi sempre più alti, ognuno dei quali è rappresentato da una speciale bambola.

# 2.4 Seguire i contenuti

Seguendo i contenuti nel forum di Pokémon Millennium è possibile tenere traccia dei preferiti e ricevere delle notifiche quando una persona **risponde ad una discussione** o viene pubblicato un **nuovo post nelle sezioni**.

| Notifica:                                                                                        |                                            |
|--------------------------------------------------------------------------------------------------|--------------------------------------------|
| <ul> <li>Notifica quando vengono pubbli</li> <li>Modifica il metodo di invio delle no</li> </ul> | icati nuovi contenuti<br>otifiche          |
| O Manda una Email giornaliera cor                                                                | n tutti i nuovi contenuti del giorno       |
| O Manda una Email settimanale co                                                                 | on tutti i nuovi contenuti della settimana |
| 🔘 Non notificarmi nulla                                                                          |                                            |
|                                                                                                  | Segui                                      |
|                                                                                                  |                                            |
|                                                                                                  |                                            |

Per farlo è necessario premere il pulsante "segui" presente in alto in ogni sezione e discussione. Questo ci permette di sapere anche quante persone sono interessate all'argomento.

Il pannello che appare ci permetterà di impostare delle notifiche in modo da riceverle via lista notifiche (), via email, oppure disattivare l'opzione di notifica.

Puoi anche seguire un contenuto in maniera anonima spuntando l'apposito riquadro per non comparire nella lista pubblica degli utenti. Clicca sul pulsante **Segui** per confermare le tue scelte.

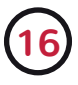

#### Come modificare i contenuti seguiti

Dal menù utente in alto a destra scegliere l'opzione "**Modifica i contenuti** seguiti" per aprire il pannello dedicato. Potrete visualizzare **tutte le di**scussioni e sezioni seguite, da quanto tempo statto in modo anonimo .

| Discussioni recenti che io seguo |              |
|----------------------------------|--------------|
|                                  | FILTRA PER ▼ |
| Non c'è ancora nulla qui!        |              |
|                                  |              |

**Per effettuare una modifica cliccate su** Cambia preferenze, per smettere di seguire una modifica cliccate l'apposita scritta Non seguire più

Per maggiori informazioni su come seguire gli utenti e impostare le notifiche consulta la parte della guida dedicata.

# 2.5 Funzione di ricerca dei contenuti

Per cercare un qualsiasi contenuto all'interno del forum utilizza l'apposita barra presente in ogni pagina.

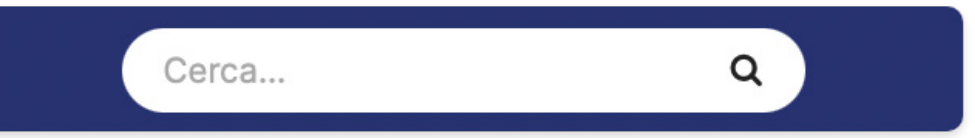

Una volta inserita una o più parole, avrai la possibilità di effettuare una ricerca **ovunque**, tra **tutte discussioni del forum**, **nella sezione in cui ti trovi** (In questo forum) o nella **discussione in cui ti trovi** (cerca qui). Cliccando su Altre opzioni potrete ricercare tra gli eventi del calendario, **aggiornamenti di stato** o tra i nomi degli **utenti**.

Potrete inoltre decidere di ottenere risultati che contengono tutte le tue **parole chiave** o solo alcune, oppure effettuare una ricerca solo nei **titoli**. Quando sei pronto, premi sulla lente oppure premi **Invio**.

# 2.6 Gli Allegati

Ogni utente ha a disposizione un piccolo spazio in cloud per caricare degli allegati sul forum Pokémon Millennium.

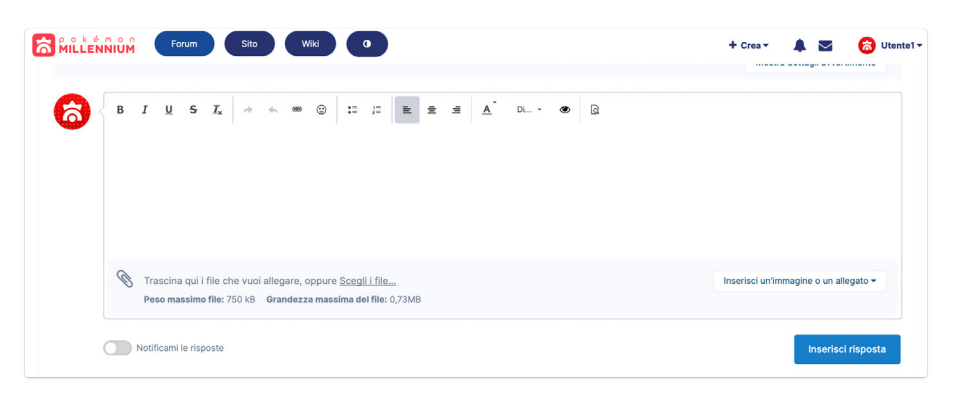

Quando scrivete un messaggio potete **trascinare un allegato** dentro la discussione oppure sceglierlo tra le vostre cartelle cliccando **su Scegli i file**. Cliccando su Inserisci un'immagine o un allegato si aprirà una finestra dalla quale potrete scegliere e ricercare tra gli allegati che avete **caricato precedentemente**.

Per visualizzare o cancellare un allegato caricato clicca sulla barra del profilo utente e vai alla sezione "I miei allegati".

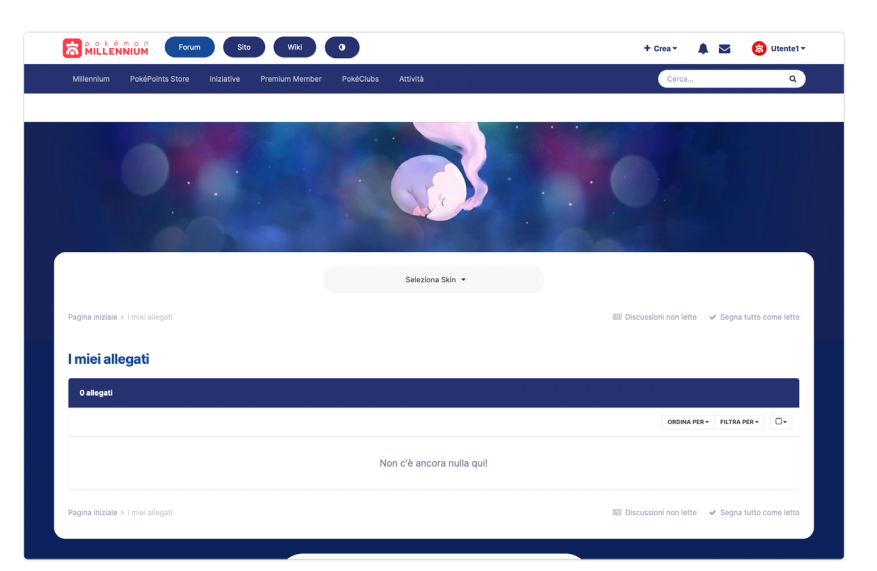

# 2.7 I Messaggi privati

I Messaggi Privati permettono di contattare un qualsiasi utente in privato. Per accedervi bisogna cliccare l'icona **Messaggi** presente nel menù utente in alto a destra. Si aprirà un'anteprima con gli ultimi messaggi, per accedere alla Cartella principale clicca su Vai ai messaggi privati.

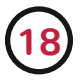

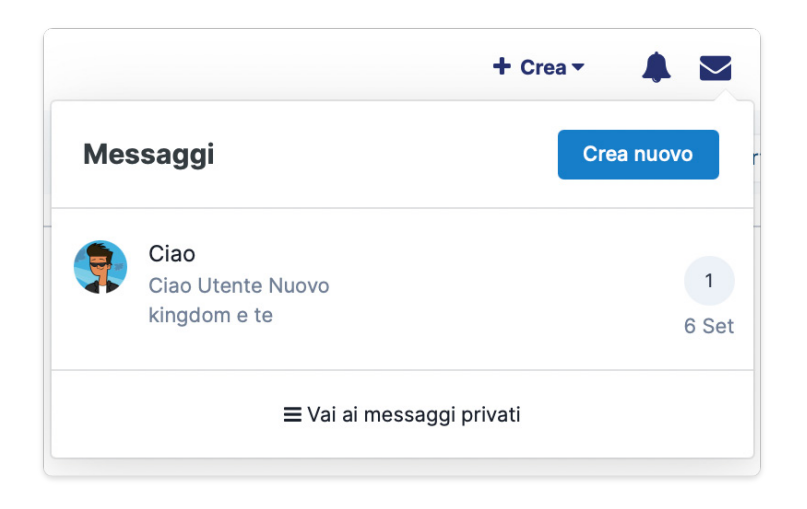

Per **inviare** un Messaggio clicca sul pulsante **Crea Nuovo**, apparirà una schermata in cui dovrete inserire **A** chi inviare il Messaggio, **l'Oggetto**, ovvero il titolo, e **il contenuto** del Messaggio. Una volta concluso, premi su Invia per spedire al destinatario.

Quando vi arriverà un nuovo messaggio privato, comparirà un numeretto sopra l'icona Messaggi 🛃 .

#### Organizzare i messaggi

l **messaggi privati** sono a tutti gli effetti delle conversazioni private, nella quale è possibile anche aggiungere più membri tramite l'apposito pulsante. Ogni membro del forum ha la possibilità di archiviare fino a 75 messaggi privati, 150 per i Premium Member.

Puoi organizzare le tue conversazioni creando delle cartelle. Per farlo clicca su **Cartella Principale** e successivamente su **Aggiungi una cartella**. Per **rinominare, svuotare, cancellare o impostare tutto come letto** nella cartella clicca sulla rotellina .

Tramite le apposite funzioni di **Filtro, Ordine e Ricerca** sarà semplice trovare ciò che cerchi.

Per **eliminare o spostare** una conversazione privata spunta il quadratino con il messaggio e successivamente clicca sul **cestino** o la **freccia**.

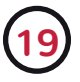

Se desideri non ricevere una notifica riguardo un messaggio privato, dalla conversazione clicca sul bottone **opzioni** e successivamente su **Disabilita notifiche**.

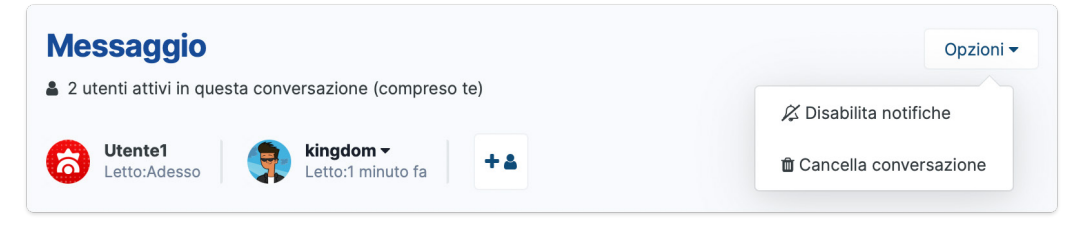

Se non vuoi più utilizzare i Messaggi Privati puoi cliccare su Disabilita i messaggi privati per **disattivare la tua casella**. Potrai ripristinarla in qualsiasi momento cliccando **Messaggi** dalla barra del profilo utente.

# 2.8 Urloscatola

All'interno dell'Urloscatola gli utenti possono fare brevi discussioni con altri membri. Per utilizzarla vi basterà scrivere un messaggio nell'apposita area di testo e premere Invio sulla tastiera o il pulsante per inviare il messaggio. Puoi anche inserire delle Emoticon dal pannello 😀 o digitando il codice manualmente.

| Urloscatola                                                                            | •            |
|----------------------------------------------------------------------------------------|--------------|
| Scrivl il tuo messaggio                                                                | <del>4</del> |
| Celes     @Mr.Magoo notte :3                                                           | Oggi 1:38    |
| Wr.Magoo<br>@Celes notte                                                               | Oggi 1:37    |
| Wr.Magoo<br>@Benz pero mi incasina gli abitanti XD                                     | Oggi 1:37    |
| Celes<br>Buonanotte a tuttil ^_^                                                       | Oggi 1:37    |
| Wr.Magoo<br>@Benz animal crossing e l'unico gioco che piace un minimo alla mia ragazza | Oggi 1:37    |

Cliccando in basso a destra 📝 da desktop puoi ampliare l'area dei messaggi. Mentre l'icona < ti permette di disattivare i suoni di notifica. Cliccando il nickname di un altro utente è possibile citarlo nel tuo messaggio.

# 2.9 | PokéClub

I PokéClub sono delle sezioni del forum private completamente auto-gestite dagli utenti e con impostazioni personalizzate a seconda delle esigenze. Possono essere creati esclusivamente dai Premium Member, mentre tutti i membri del forum possono universi e partecipare alle discussioni.

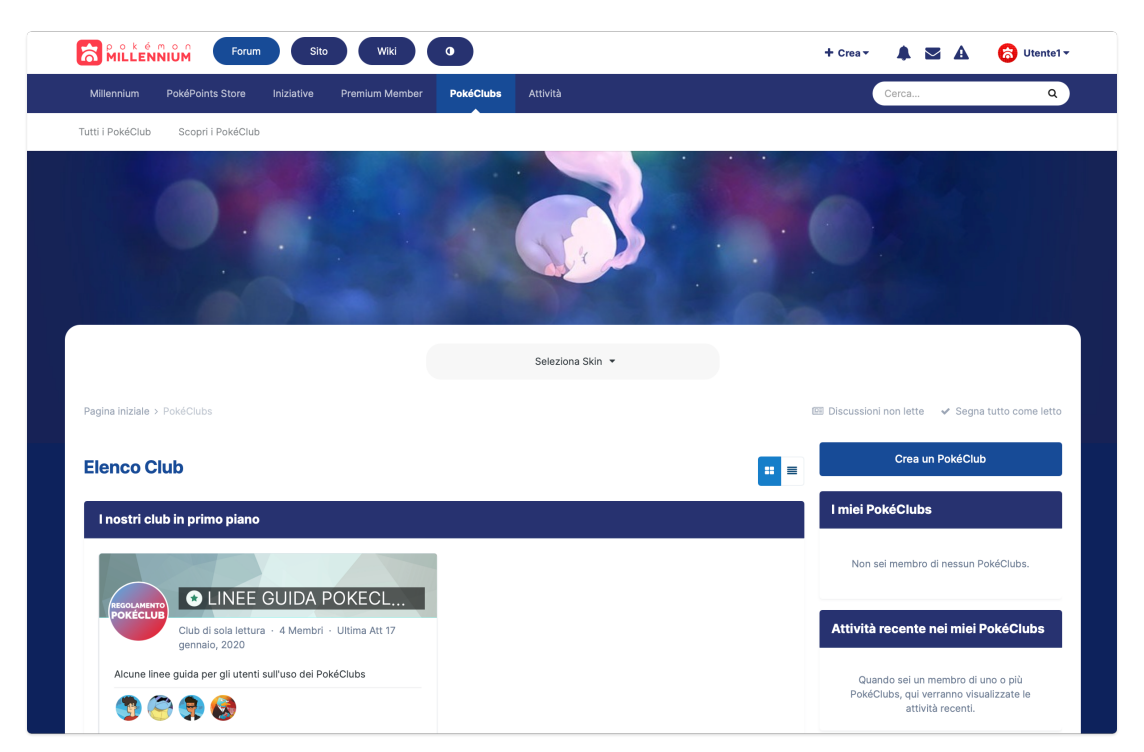

Per accedervi cliccate sulla voce **PokéClubs** nel menù, nella schermata principale potrete visualizzare **tutti i Club** (compresi quelli in Primo Piano), quelli di cui **facciamo parte** e le **attività recenti**.

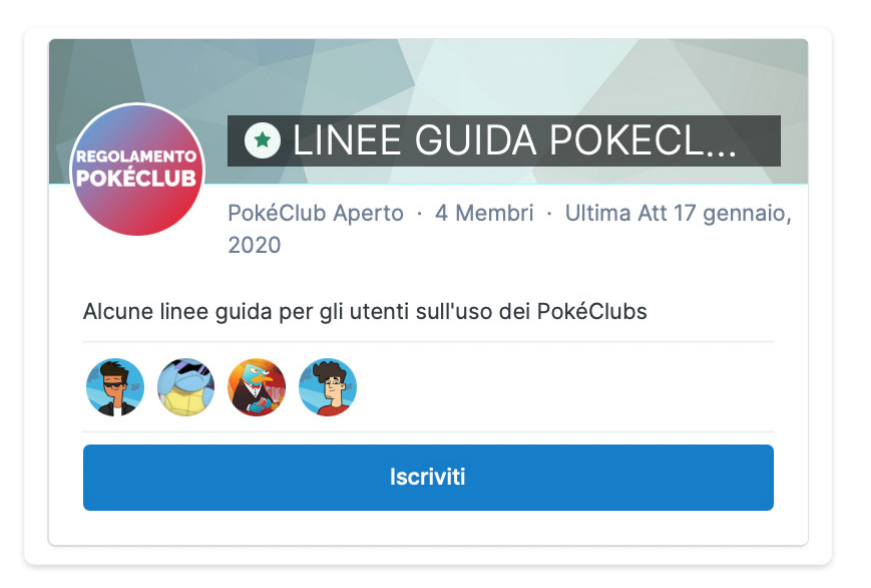

Se vuoi entrare a far parte di un PokéClub accedi a quello di tuo interesse

e dalla scheda **Panoramica** Panoramica clicca su **Iscriviti** . Sarà a discrezione del gestore del Club consentirti l'accesso o meno alle sezioni.

#### Creare e gestire un PokéClub

Se sei un Premium Member puoi crearne uno cliccando sul pulsante + creav. Dovrai scegliere il nome, impostare il **tipo di privacy**, la **descrizione e l'icona** (dimensione max 100x100). Una volta scelto tutto, premi il pulsante **Salva**.

| Crea un PokéClub                                                                                                    | ×  |
|----------------------------------------------------------------------------------------------------|----|
| Nome RICHESTO                                                                                                    |    |
| Privacy RICHIESTO                                                                                                    |    |
| Pubblico     Tutti possono vedere il PokéClub e i suoi post, possono anche partecipare senza iscriversi.                                                                                                    |    |
| Aperto     Tutti possono vedere il PokéClub e i suoi post, ma solamente i membri possono partecipare. Tutti possono accederví.                                                                                 |    |
| Ulimitato Tutti possono vedere il PokéClub e chi ne fa parte, ma solamente i membri possono vedere i post al suo interno e parteciparne. Gli utenti devono richiedere l'accesso al Proprietario per accedervi. |    |
| Privato<br>Solamente i membri possono vedere il PokéClub e i suoi post. Gli utenti devono essere invitati dai Proprietario per accedervi.                                                                      |    |
| Descrizione                                                                                                    |    |
| Icona PokéClub Oppure trascina e rilascia qui il file Tipi di file accettati git, jpeg, jpe, jpg, png                                                                                                    |    |
| Chi può vedere chi fa parte del club? RICHESTO                                                                                                    |    |
| Chlungue                                                                                                    |    |
| Medicatori del club                                                                                                    |    |
| Regole del club Puol agglungere delle regole per l'entrata e la partecipazione in questo club.                                                                                                    |    |
| Sat                                                                                                    | va |

Potrai usare il pulsante per inserire l'immagine di copertina mentre con il pulsante estisci Pokecuto potrai: modificare le **impostazioni**, aggiungere nuove sezioni cliccando su Discussioni recenti e **ordinarle** cliccando su Ordina menù. Nella scheda esono presenti gli ultimi aggiornamenti del PokéClub, premendo su segi potrai rimanere aggiornato riguardo il PokéClub.

|                                                                 |                               | 🕂 Crea 🔹 🔺 🛣 🔺                                               | 😸 Utente1 <del>-</del> |
|-----------------------------------------------------------------|-------------------------------|--------------------------------------------------------------|------------------------|
| Millennium PokéPoints Store Iniziative Premium Member PokéClubs | Attività                      | Cerca                                                        | ٩                      |
| ľutti i PokéClub Scopri i PokéClub                              |                               |                                                              |                        |
|                                                                 |                               |                                                              |                        |
|                                                                 | Seleziona Skin 💌              |                                                              |                        |
| Pagina iniziale > PokéClubs > LINEE GUIDA POKECLUBS             | 88                            | Discussioni non lette 🛛 🖌 Segna                              | tutto come letto       |
|                                                                 | Feto+                         | 4 Membri<br>Capo<br>Iscritto 17 gennaio, 2021                | 0                      |
| Panoramica Membri Regolamenti                                   | Gestisci PokéClub - Iscriviti | Manuel<br>Amministratore<br>Iscritto 24 giugno, 2020         |                        |
|                                                                 | Segui o                       | SquirtlePronto<br>Amministratore<br>Iscritto 17 luglio, 2020 |                        |
| Su questo PokéClub                                              |                               | kingdom                                                      |                        |

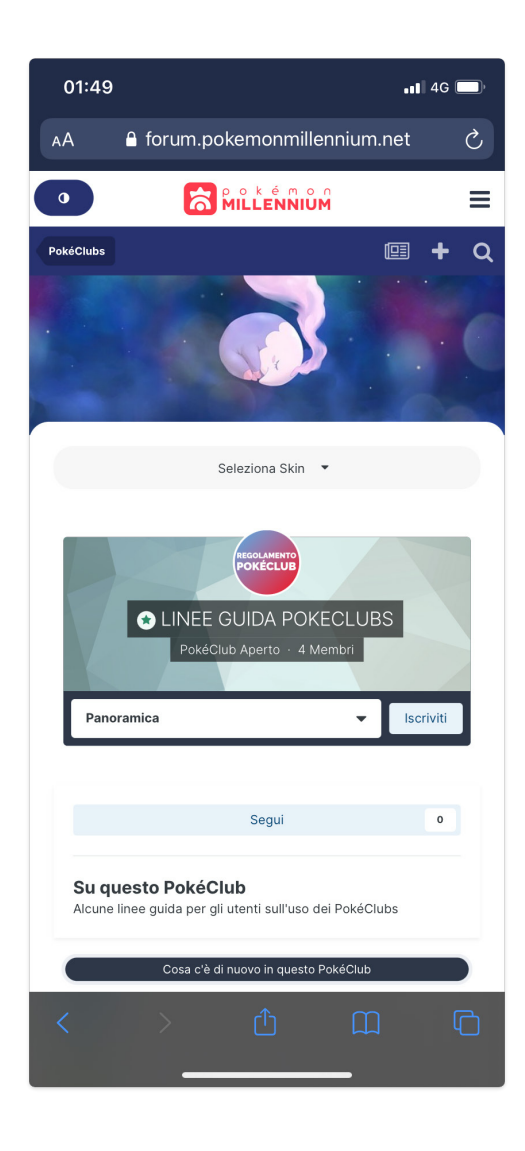

Quando un **utente** vuole iscriversi, le richieste in attesa appariranno nella pagina principale del Club. Per visualizzare o gestire i membri del Club clicca su

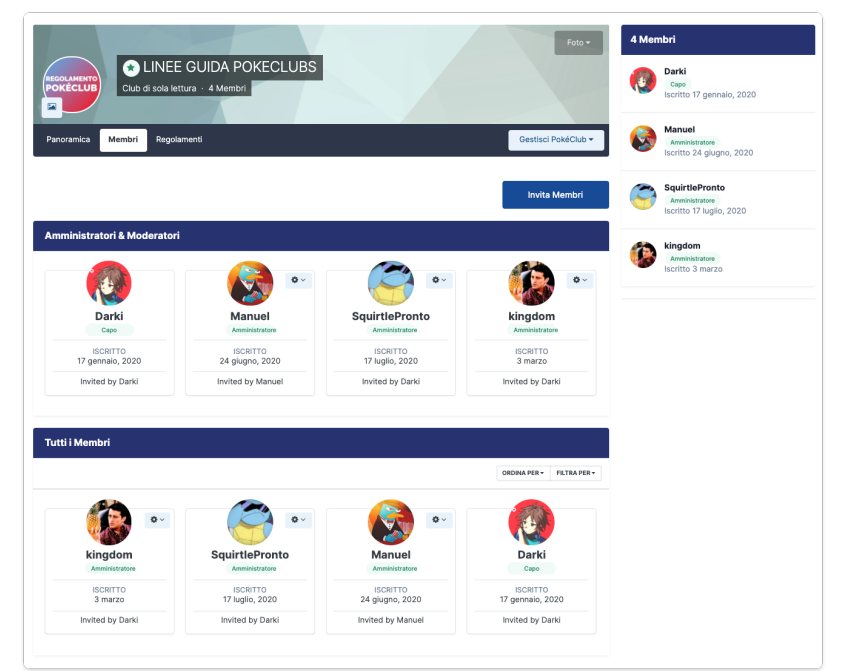

dove potrai anche rimuoverle o renderle amministratori/moderatori cliccando sulla rotellina affianco al nome. Puoi invitare i membri manualmente cliccando su **Invita membri**.

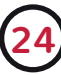

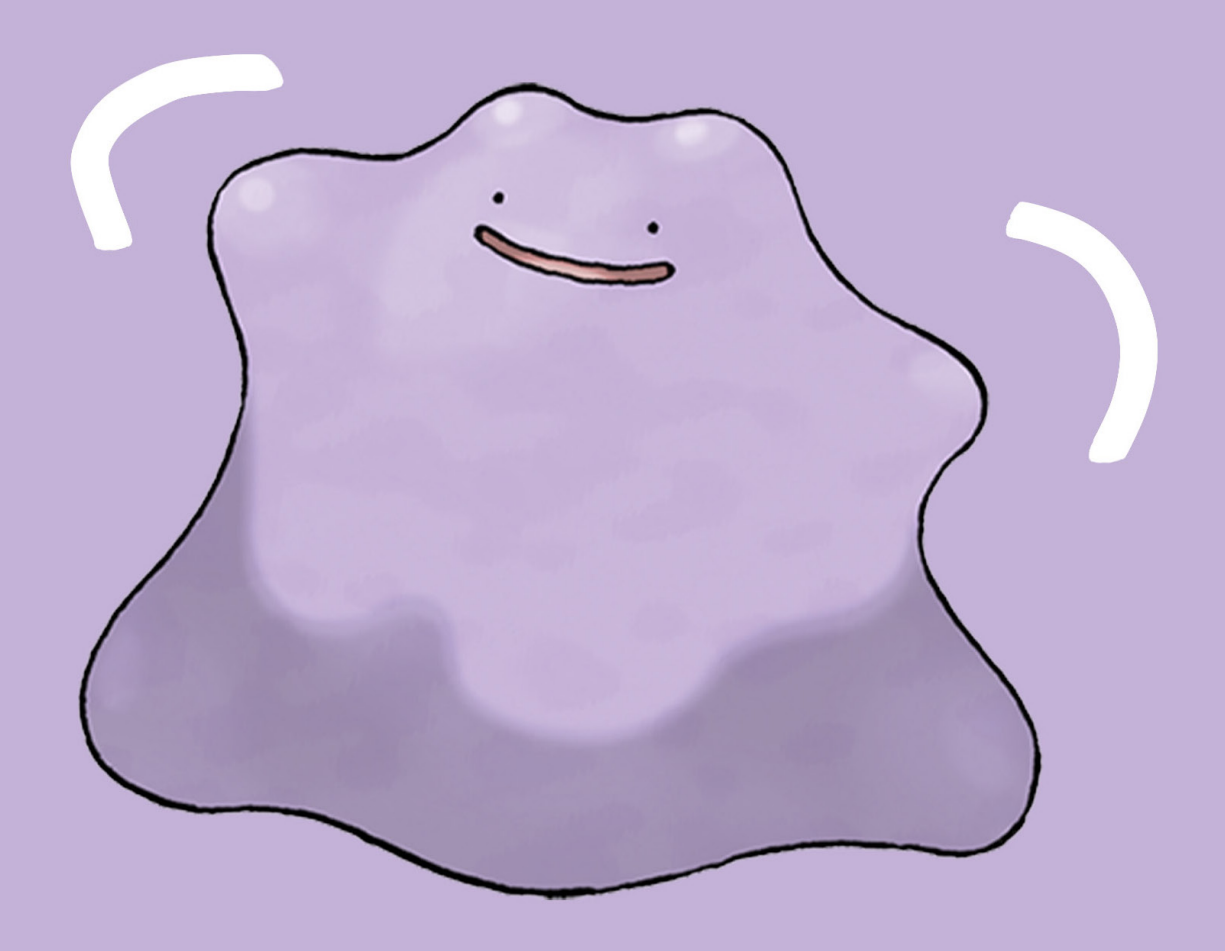

# ll profilo

# **3.1 Modificare le informazioni**

Attraverso il proprio profilo è possibile personalizzare la propria esperienza sul forum. Per accedervi cliccate su "Profilo" dal menù utente in alto a destra e successivamente sul pulsante.

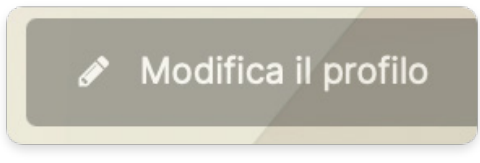

Avrete la possibilità di inserire una serie di informazioni come **la data del compleanno**, i propri **account social, i codici amico per il gioco onlin**e e tanto altro ancora.

| Modifica il profilo        | ×                                                 | Tipo Preferito                  |                                                                                                    |  |  |
|----------------------------|---------------------------------------------------|---------------------------------|----------------------------------------------------------------------------------------------------|--|--|
|                            |                                                   |                                 | Seleziona il tuo Tipo preferito!                                                                   |  |  |
| Informazioni base          |                                                   |                                 |                                                                                                    |  |  |
|                            |                                                   | informazioni di Gioco           |                                                                                                    |  |  |
| Compleanno                 | ✓ / Non lo voglio dire ✓                          | Nickname                        |                                                                                                    |  |  |
| Abilitare gli              |                                                   | Pokémon Spada e<br>Scudo        | Inserisci qui il nickname del tuo allenatore su Pokémon Spada e Scudo                              |  |  |
| aggiornamenti di<br>stato? |                                                   | Card Lega                       |                                                                                                    |  |  |
| Informazioni di Co         | ntatto                                            | Pokémon                         | Inserisci qui il codice della tua Card della Lega Pokémon                                          |  |  |
|                            |                                                   | Codici Amico                    |                                                                                                    |  |  |
| Instagram                  |                                                   |                                 |                                                                                                    |  |  |
|                            | Profilo su Instagram                              | Codice Amico<br>Nintendo Switch |                                                                                                    |  |  |
| Discord                    |                                                   |                                 | Inserisci il codice amico del tuo Nintendo Switch (esempio: 0123 4567 8910)                        |  |  |
|                            | Inserisci qui il nickname del tuo utente Discord  | Codice Allenatore               |                                                                                                    |  |  |
| Telegram                   |                                                   | Pokenion GO                     | Inserisci il codice allenatore di Pokémon GO (esempio: 0123 4567 8910)                             |  |  |
|                            | Inserisci qui il nickname del tuo utente Telegram | Codice Amico                    |                                                                                                    |  |  |
| Facebook                   |                                                   | Pokemon Master                  |                                                                                                    |  |  |
|                            | Profilo Facebook                                  | Codice Amico 3DS                |                                                                                                    |  |  |
| Twitter                    |                                                   |                                 | Inserisci il codice amico del tuo Nintendo 3DS (esempio: 0123 4567 8910)                           |  |  |
|                            | Profilo Twitter                                   | Codice Amico<br>Pokémon Home    |                                                                                                    |  |  |
| Tumbir                     |                                                   | Nickname GCC                    |                                                                                                    |  |  |
|                            | Profilo Tumbir                                    | Online                          | Inserisci il nickname che usi all'interno del Gioco di Carte Collezionabili Online                 |  |  |
| deviantART                 |                                                   | Profile                         |                                                                                                    |  |  |
|                            | Profilo su deviantART                             | FIGHIO                          |                                                                                                    |  |  |
| Sito Web                   |                                                   | Bacheca personale               |                                                                                                    |  |  |
|                            | Indirizzo sito web personale                      |                                 |                                                                                                    |  |  |
| Informazioni del Pr        | ofilo                                             |                                 |                                                                                                    |  |  |
|                            |                                                   |                                 |                                                                                                    |  |  |
| Genere                     | Non lo voglio dire 🗸                              |                                 |                                                                                                    |  |  |
| Città                      |                                                   |                                 |                                                                                                    |  |  |
|                            |                                                   |                                 | 🕅 Trascina qui i file che Inserisci il testo, tieni premuto Cmd e fai click ragine o un allegato 🗸 |  |  |
| interessi e passioni       |                                                   |                                 | Peso massimo file: 73-000 - it tasto destro per altre opzioni                                      |  |  |
| Dokómon Drofit-            |                                                   |                                 |                                                                                                    |  |  |
| Pokemon Preferito          | <b>v</b>                                          |                                 | Salva                                                                                              |  |  |
|                            | Seleziona il nome dei tuo Pokémon preferito!      |                                 |                                                                                                    |  |  |

Gli utenti con oltre 50 messaggi nella community potranno inoltre personalizzare il proprio **Titolo Utente**, che apparirà sopra il vostro avatar in ogni messaggio pubblicato sul forum. Potrai inoltre decidere se **Abilitare o meno gli aggiornamenti di stato**, che ti permetteranno di postarli sulla scheda Attività. Attraverso la sezione **bacheca personale** potrai invece personalizzare a tuo piacimento una pagina con ciò che più ti piace: la tua storia, i tuoi interessi, tutto quello che più desideri. Sarà visibile nella scheda **bacheca personale** nel forum. Ricordate di premere "**Salva**" al termine di ogni modifica!

| Profilo           |                                                                                                    |                                                  |
|-------------------|----------------------------------------------------------------------------------------------------|--------------------------------------------------|
| Bacheca personale |                                                                                                    | Q                                                |
|                   |                                                                                                    |                                                  |
|                   |                                                                                                    |                                                  |
|                   |                                                                                                    |                                                  |
|                   | <ul> <li>Trascina qui i file che vuoi allegare, oppure <u>Scegli i file</u></li> <li>Peso massimo file: 750 kB Grandezza massima del file: 0,73MB</li> </ul> | Inserisci un'immagine o un allegato <del>v</del> |
|                   |                                                                                                    |                                                  |

# 3.2 Immagine del profilo e copertina

#### Immagine del profilo

|                                                                                           | Modifica il profilo | 🖾 Immagine di copertina 🗸 |
|-------------------------------------------------------------------------------------------|---------------------|---------------------------|
|                                                                                           |                     |                           |
| Utente1 🛷                                                                                 |                     |                           |
| Premium Member                                                                            |                     |                           |
| Messaggi PUNTI FEDELTÀ ISCRIZIONE FEEDBACK POKÉPOINTS<br>1 0 26 agosto, 2020 © 0% PP 0.00 |                     | 🕮 Le mie attività         |

Per cambiare la propria **immagine del profilo** clicca sul pulsante sul pulsante sotto l'avatar presente nel proprio profilo. Potrete caricare l'immagine scegliendola dal proprio dispositivo cliccando su segura e poi su **Continua**, successivamente potrete impostare le dimensioni.

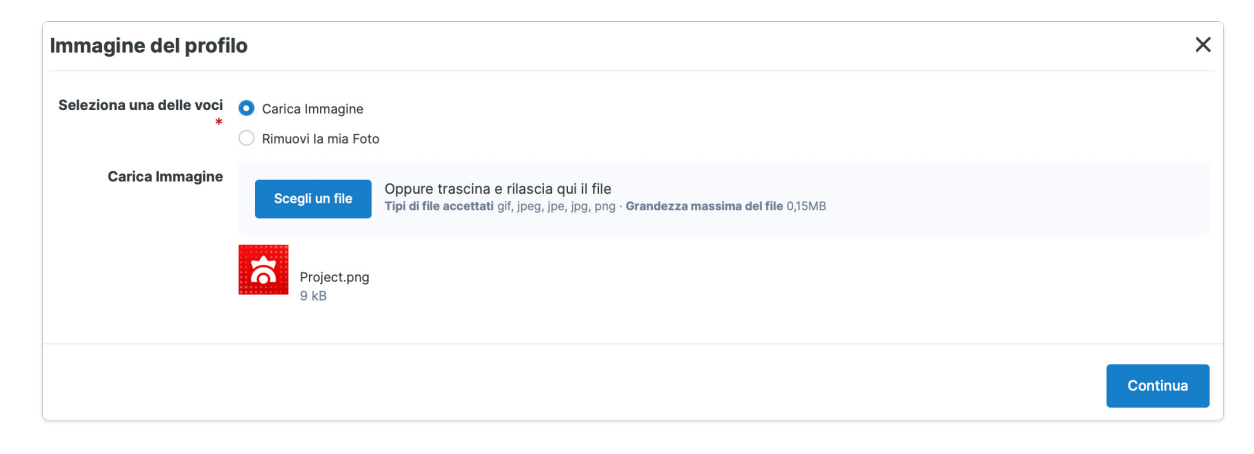

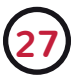

Si consiglia immagini di dimensioni 100x100, 150x150 o 200x200 e con peso massimo di 0,05MB (50 kB). Potrete anche decidere di rimuovere l'immagine lasciato l'avatar predefinito. Ricordate di salvare al termine della modifica.

#### Copertina

Per cambiare la propria **immagine del profilo** clicca sul pulsante sul menù

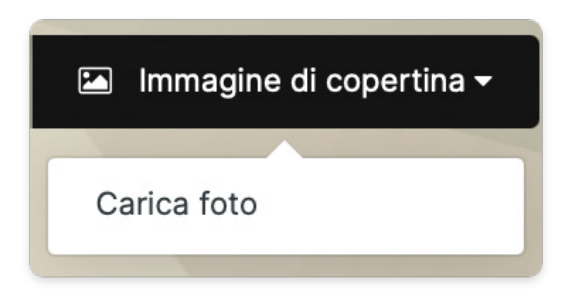

presente nel proprio profilo. Avrete la possibilità di **Caricare una foto** dal proprio dispositivo e successivamente **riposizionarla**, cliccando per concludere su **Salva posizione**. Potrete deciderla di cambiarla o rimuoverla sempre tramite lo stesso menù.

# 3.3 La firma

La **firma** è uno spazio personalizzabile che si trova sotto ad ogni proprio messaggio pubblicato sul forum. Per modificarlo cliccate dal menù utente in alto a destra Impostazioni account e successivamente nella voce:

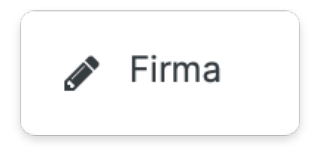

All'interno dell'editor potrai inserire testi, immagini, video e link a tua discrezione rispettando però **il peso massimo di 0,50 MB** e le seguenti **regole**:

Immagini minori di **250x100px**: nessun limite d'inserimento; Immagini tra **250x100** e **400x400**: massimo 3 inserimenti; Immagini superiori a **400x400**: non consentite.

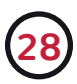

| MILLENNIUM Forum                                                                                                    | Sito Wild O                                                                                                    | + Crea + 🔺 🐱                      | 😚 Utente1 🕶 |
|----------------------------------------------------------------------------------------------------|----------------------------------------------------------------------------------------------------|-----------------------------------|-------------|
| Impostazioni<br>Modifica le impostazioni del tuo account e l'integ                                                                                                    | razione con i Social Networkl                                                                                                    |                                   |             |
| Constantial Constantial Const | Restrizioni firma         Inserici la tua firma rispettando le seguenti restrizioni :         Vimaggio fino a 700 ×200 pixel         Assumo fini a numero di mmaggio se manori di 250×100 pixel         Assumo i la manggiori di 250×100 pixel         Visualizzanze forme?         Contra la firme degli abri utenti sotto i loro messagei.         Firma         B       I       IL       S $I_x$ $A$ $D_x$ $A$ | • 6                               |             |
| y Twitter                                                                                                    | Trascina qui file che vuoi allegare, oppure <u>Sceni i file</u> Peso massimo file: 750 k8     Grandezza massima del file: 0,73M8       Salvo                                                                                                    | Inserisci un'immagine o un allegi | ato 🕶       |

Nel caso non volessi visualizzare le firme durante la navigazione del forum puoi disattivarle tramite la funzione "**Visualizzare le firme?**". Una volta effettuate le modifiche cliccate su **Salva**. Puoi decidere anche di nascondere una singola firma tramite la funzionalità **Utenti ignorat**i o cliccando la X presente in alto a destra di ogni firma.

# **3.4 II nome visualizzato**

Il nome visualizzato è il nome utente che appare pubblicamente all'interno del forum. Puoi essere cambiato un massimo di **3 volte / 90 giorni**.

Per modificarlo andare dal menù utente in alto a destra nelle Impostazioni account, successivamente nella voce.

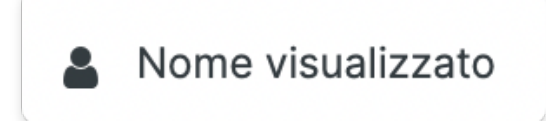

Il nome visualizzato dovrà tra i 3 e 18 caratteri, che includono lettere maiuscole e minuscole, numeri, le lettere accentate e i simboli trattino "-", punto "." e spazio basso "\_". Non sono ammessi altri caratteri. Non è possibile chiaramente inserire un nome visualizzato identico a quello di un altro utente.

# 3.5 Amici e Follower

Esattamente come accade nei Social Network è possibile seguire o farsi seguire altre persone all'interno del forum. Sarà più semplice comunicare e rimanere aggiornamenti con le persone con le quali facciamo amicizia.

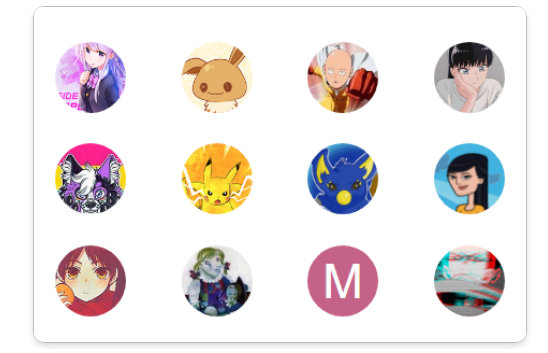

#### Seguire o smettere di seguire un Utente

Per seguire un utente clicca dal suo profilo il pulsante potrai anche deciderlo in seguirlo in maniera anonima, così che nessuno al di fuori della persona seguita saprà che sei suo follower. Concludi cliccando su **Segui**.

Se vuoi smettere di seguire un utente o cambiare la visibilità, clicca sempre dal profilo dell'utente il pulsante cliccando su **Non seguire più**.

| Segui kingdom                                                                                                    |                     |
|----------------------------------------------------------------------------------------------------|---------------------|
| Riceverai una notifica quando kingdom pubblicherà un nuovo conten<br>Modifica il metodo di invio delle notifiche | uto.                |
| Permetti agli altri di vedere che seguo kingdom                                                                  |                     |
| Non seguire più                                                                                                  | Aggiorna preferenze |

Puoi visualizzare l'intera lista degli utenti seguiti cliccando dal menù utente in alto a destra **Modifica i contenuti seguiti** e successivamente nella voce **Utenti**. Cliccando il quadratino a destra avrete a disposizione degli strumenti per **cambiare la visibilità** o **smettere di seguire** più persone contemporaneamente.

#### Visualizzare e gestire la lista dei seguaci

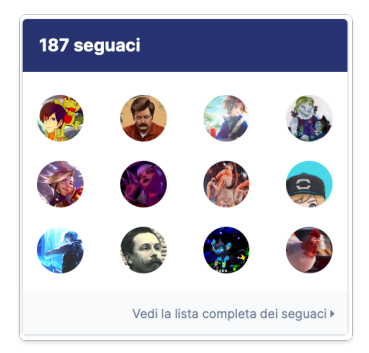

Puoi visualizzare l'intera lista degli utenti seguiti accedere al proprio **profilo** e successivamente dal riquadro **Seguaci** <sup>103 seguaci</sup> cliccare su **Vedi la lista completa dei seguaci**. Potrai controllare chi ti segue (anche in maniera anonima) e le persone che segui a tua volta. Allo stesso modo, potrai farlo anche andando nei profili degli utenti del forum.

Puoi decidere di disattivare la possibilità di essere seguito da altri utenti dal medesimo riguardo **Seguaci** cliccando sulla casellina **Opzioni** e selezionando "Non permettere agli utenti di seguirmi".

#### Notifiche per gli utenti che segui

È possibile scegliere se ricevere o meno delle notifiche da parte degli utenti seguiti. Puoi modificare le tue preferenze cliccando sull'icona (a), successivamente su **Imposta le notifiche** e scendere fino alla categoria **Profilo**. Per maggiori informazioni leggi la parte della guida dedicata alle notifiche.

# 3.6 Ignorare i contenuti di un utente

Non è semplice andare sempre d'accordo con tutti. Se hai dei problemi con un altro utente del forum puoi richiedere supporto allo staff. Se lo desideri hai anche la possibilità di ignorare discussioni, messaggi privati, menzioni nei messaggi (@) e firme di utenti specifici, che non appariranno più nel forum.

| Utenti ignorati<br>Ignorare un utente di poccare tutti o alcuni contenuti che pubblica, in questo modo non verranno mostrati. Gii utenti non vengono informati che ii stal ignorando. |       |
|----------------------------------------------------------------------------------------------------|-------|
| Aggiungi un nuovo utente da ignorare alla lista<br>Inserisci il nome di un utente per ignorarlo                                                                                       |       |
|                                                                                                    |       |
| Utenti attualmente ignorati                                                                                                    | PER - |
| 😵 ReDiaspro                                                                                                    |       |
|                                                                                                    |       |

(31)

Per farlo cliccate su Utenti ignorati dal menù utente in alto a destra. A questo punto vi basterà tramite il campo di testo inserire il nome dell'utente, le attività da ignorare e cliccare su

# 3.7 Aggiornamenti di stato

Tramite gli Aggiornamenti di Stato puoi far sapere cosa stai pensando ad altri amici e utenti. Puoi deciderlo di pubblicarlo nel tuo profilo o in quello di un altro utente. Ogni stato apparirà nella Home Page insieme agli aggiornamenti recenti di tutti gli utenti e all'interno del profilo.

Gli aggiornamenti possono essere commentati. Per farlo basta usa il campo di testo e premi **inserisci risposta .** Poi inoltre mettere **Mi Piace** e usare **Reaction**.

#### Stati nel proprio profilo

|   | Attività                               | Feedback | Registro Punti |
|---|----------------------------------------|----------|----------------|
|   | A cosa stai pensando?                  |          |                |
| 6 | Utente1                                |          |                |
| 0 | Ciao!<br>O Adesso Modifica Opzioni * S | Segnala  |                |
|   | Commenta questo stato                  | J        |                |

Puoi pubblicarlo tramite il pulsante **Crea** + creat presente in ogni pagina, dalla Home Page nel campo di testo del riquadro **Aggiornamenti di Stato recenti** oppure dalla scheda Attività presente all'interno del tuo **profilo**.

Per visualizzare la lista completa dei tuoi Aggiornamenti di Stato clicca sul pulsante nel tuo profilo. Saranno visualizzati tutti i post che abbiamo pubblicato e quelli che altri utenti hanno pubblicato sul nostro.

Utilizzando il pulsante **Elimina** potrai rimuovere dal tuo profilo un post o un commento ad un tuo stato.

#### Stati nel profilo di altri utenti

Scrivi qualcosa sul profilo di kingdom

Per pubblicare nel profilo di un altro utente vai alla **Scheda attività** del suo profilo e usa il campo di testo presente. Una volta pubblicato apparirà una **freccia** che indicherà a chi è rivolto.

Puoi visualizzare la lista completa degli Aggiornamenti di Stato di un utente cliccando su nel suo profilo. Saranno visualizzati tutti i post che ha pubblicato e quelli che altri utenti hanno pubblicato sul suo.

Utilizzando il pulsante **Elimina** potrai rimuovere un commento, ma non uno stato che hai pubblicato sul suo profilo.

# 3.8 Notifiche

Le **notifiche** permetto di rimanere aggiornati riguardo i contenuti e gli utenti del forum. Puoi visualizzarle tramite la **campanella** presente in alto a destra del forum.

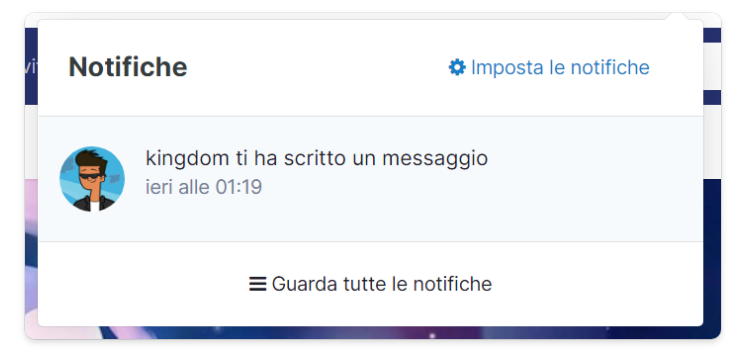

Cliccando su "Imposta le notifiche" verrà aperta una pagina dedicata dove potrai scegliere per quale tipologia di contenuti ricevere una notifica nella **Lista delle notifiche** nel forum, per alcuni è disponibile anche la notifica via **Email** o **pop-up** durante la navigazione. Cliccando nella sezione desiderata avrai la possibilità di scegliere la tipologia di notifiche, che sarà visualizzata poi al lato.

Puoi inoltre decidere di riprodurre un suono quando ricevi una notifica oppure autorizzare delle **notifiche via Browser**.

# **3.9 Attività**

Grazie a questa funzione è possibile visualizzare l'attività pubblica di tutti

gli utenti iscritti al forum in ordine cronologico partendo da quella più recente, che include ad esempio ultimi messaggi pubblici, reazioni, aggiornamenti di stato e tanto altro ancora.

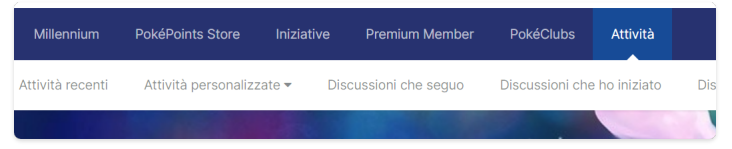

Per controllare l'attività pubblica generale di tutto il forum, da qualsiasi pagina clicca dal menù principale **Attività** e scegli la tipologia che più ti interessa.

Per controllare la propria attività o quella di un utente specifico, da ogni profilo clicca sulla scheda **Attività**. Cliccando invece sul pulsante **Le mie attività** (nel proprio profilo) o **Attività** (nel profilo di altri utenti) sarà possibile controllare l'attività dell'account divisa per tipologia di contenuto.

# **3.10 Accesso anonimo**

Tutti gli utenti che stanno navigando sul forum sono segnalati con lo stato online e inseriti in fondo alla pagina principale del forum. Se desideri non mostrare quando sei online, dal menù utente in alto a destra su **Impostazioni account** e dalla sezione **Sicurezza e Privacy Sicurezza e Privacy** scegli con l'apposito bottone se nascondere o meno il vostro **status online**.

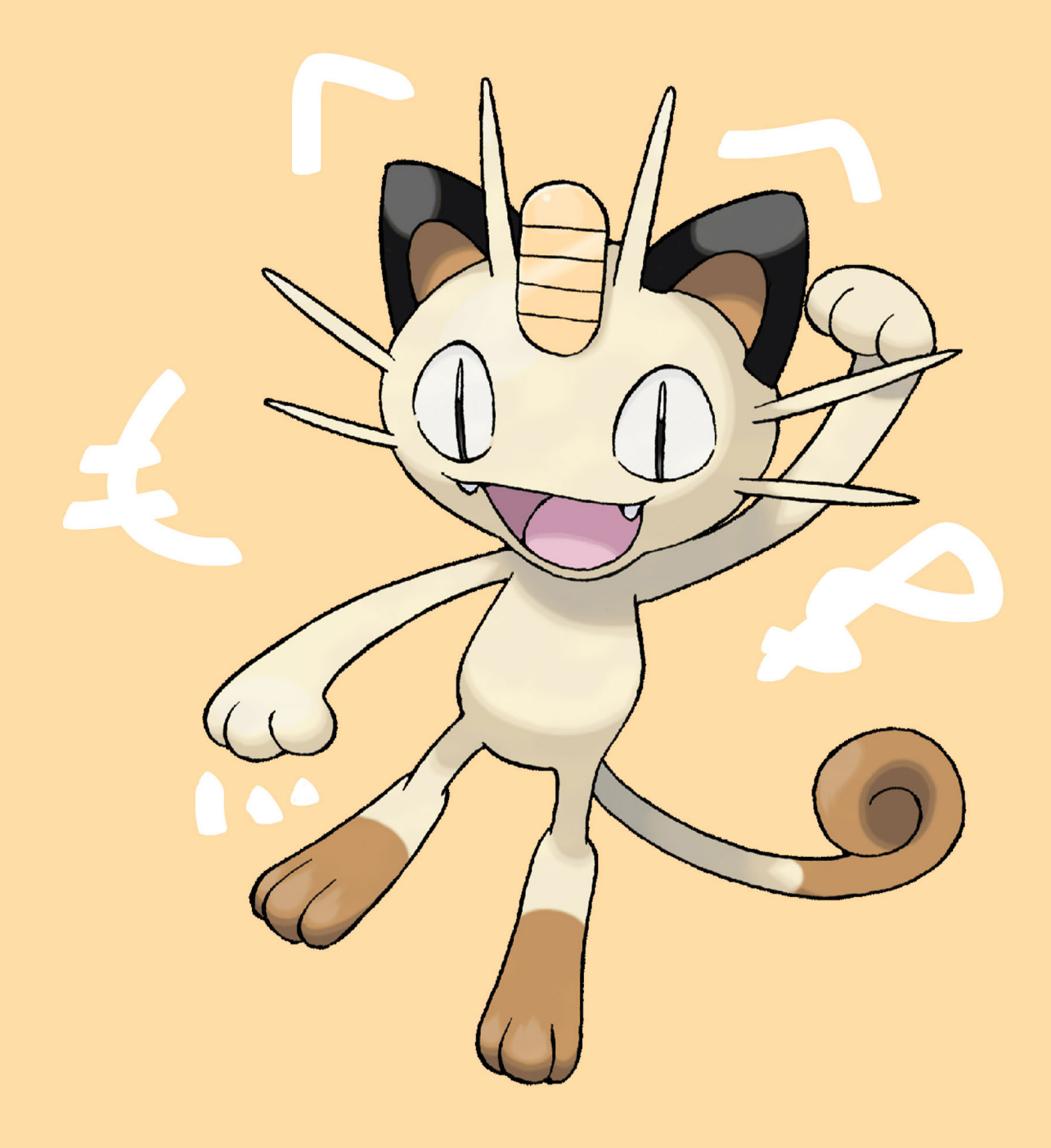

# 4.1 Come ottenere PokéPoints

I **PokéPoints** sono la moneta virtuale del forum di Pokémon Millennium. Possono essere utilizzati per acquistare dal **PokéPoints Store** delle bambole da collezione per ornare il proprio profilo, ottenere lo status di **Premium Member** oppure effettuare degli **scambi Pokémon con altri utenti.** 

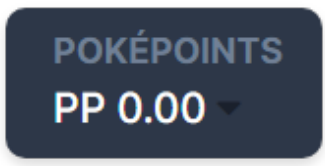

Possono essere ottenuti gratuitamente partecipando alle **iniziative ufficiali** realizzate dallo staff di Pokémon Millennium o effettuando una **donazione PayPal** al forum di Pokémon Millennium.

Partecipare alla **vita del forum** ti permettere di ottenerli: per ogni risposta ad una discussione riceverai 0.01 PokéPoints. Sono escluse le sezioni Benvenuto, Millennium Bar, Iniziative Fan, Premium Member e i PokéClub.

Potrai ottenere PokéPoints ricevendoli direttamente **da altri utent**i, ad esempio partecipando ad **iniziative non ufficiali** o vendendo i tuoi Pokémon attraverso la **sezione scambi**.

Potrai controllare quanti PokéPoints hai in ogni momento **dalle statistiche** nel tuo **profilo**, nelle informazioni al lato presenti in ogni tuo messaggio o attraverso la **classifica generale**.

# 4.2 Come inviare PokéPoints

| Dona         |        | × |
|--------------|--------|---|
| Dona a Darki |        |   |
| Importo      | 1.00   |   |
| Descrizione  | Regald |   |
|              | Dona   |   |

Puoi inviare PokéPoints ad un altro utente visitando il suo **profilo**, cliccando sulla **freccia** della sezione PokéPoints e successivamente

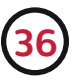

sul pulsante Dona <u>.</u>. Dovrai compilare il **modulo** specificando la **quantità** di PokéPoints da inviare e inserire una **descrizione**, un breve messaggio che apparirà come notifica all'utente che riceverà l'importo.

Potrai donare PokéPoints anche tramite i messaggi pubblicati sul forum da altri utenti, cliccando sulla sezione

# 4.3 Il PokéPoints Store e le bambole

Il **PokéPoints Store** è un negozio virtuale dal quale è possibile ottenere **bambole** per ornare il tuo profilo, ricevere dei **vantaggi esclusivi** come lo status Premium Member ed effettuare delle **donazioni PayPal**. Puoi visitarlo cliccando sul pulsante **PokéPoints Store** presente nella barra di navigazione del forum.

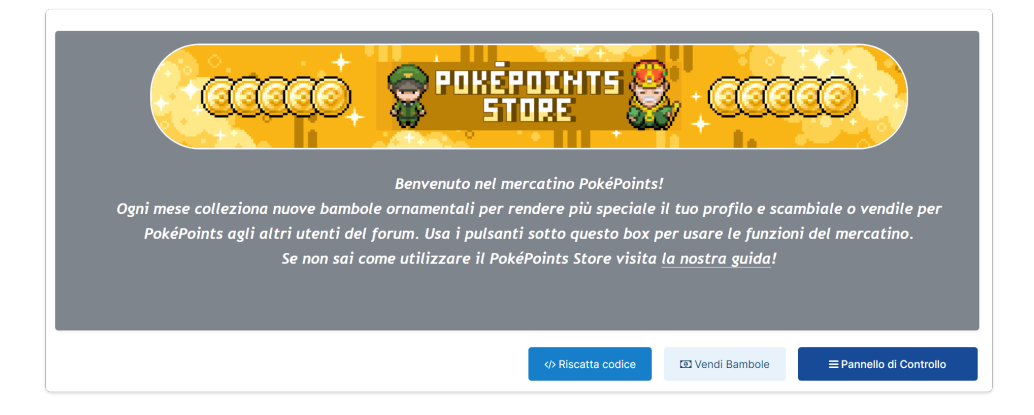

Dalla pagina principale sarà possibile accedere a **diverse categorie** di articoli, ogni oggetto presente all'interno sarà distinto per **tipologia**. Tutti saranno inoltre correlati da nome, immagine, **descrizione** e **prezzo**.

| getti                                                                                                    |      |                                                                                                    |                                |                                                                                                   |                                                             |
|----------------------------------------------------------------------------------------------------|------|----------------------------------------------------------------------------------------------------|--------------------------------|---------------------------------------------------------------------------------------------------|-------------------------------------------------------------|
| Bam                                                                                                    | bola | Ba                                                                                                    | mbola                          |                                                                                                   | Bambola                                                     |
| Tapu Bulu<br>Tapu Bulu è ii<br>leggendario<br>protettore<br>dell'isola ii Uia<br>Uia, nella regione<br>di Alola. | PP 2 | Roserade, il<br>Pokémon Floreale,<br>maigrado i<br>belissim fiori e il<br>dolce aroma<br>posiside un<br>veleno<br>estremamente<br>tossico. | PP 1<br>Ø Procedi all'acquisto | Bellosson<br>Bellosson<br>Pokémon Fio<br>Pokémon fan<br>per le su<br>spiendide da<br>sotto il sol | PP 1<br>,I<br>re, è<br>and<br>co Procedi all'acquisto<br>e. |

Per effettuare un **acquisto** cliccare il pulsante **Procedi all'acquisto** . Si aprirà una pagina in cui verrà indicata la disponibilità e la quantità già venduta.

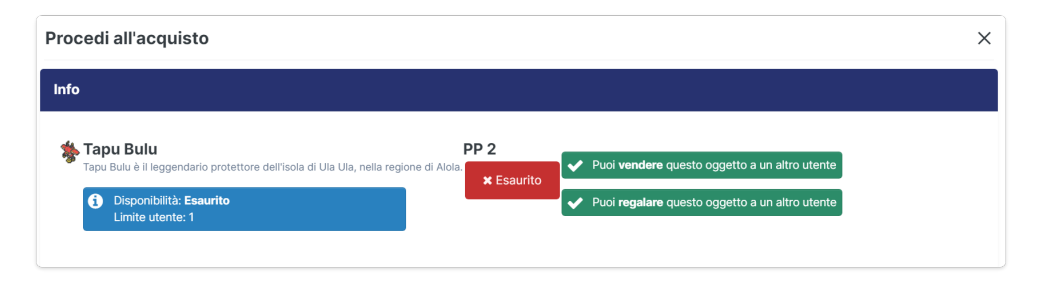

(Loghino Curiosità) Ogni mese sul forum vengono aggiunte tante bambole e articoli speciali. Tutte le novità sono comunicate nelle sezioni Annunci e PokéPoints Store. Alcune bambole sono rare e disponibili in quantità limitata, altre invece sono ottenibili esclusivamente partecipando ad iniziative ed eventi speciali.

#### **Riscatta un Codice**

Lo staff di Pokémon Millennium durante iniziative ed eventi speciali regala agli utenti dei codici seriali univoci di **25 caratteri**, che possono essere riscattati per ricevere degli oggetti speciali sul vostro account. Nota bene che essendo univoco, a seconda delle modalità di distribuzione del codice seriale, dovrai riscattarlo **velocemente** o potrebbe essere utilizzato da altri utenti!

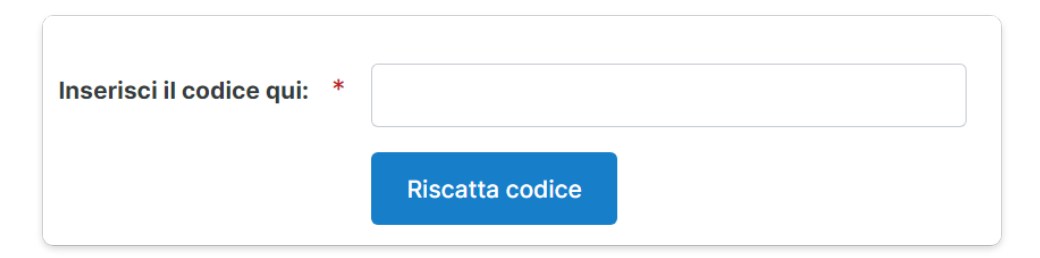

Per riscattare un codice clicca sul pulsante *Per riscatta codice* dalla pagina principale del PokéPoints Store oppure dal tuo proprio profilo nel riquadro Bambole clicca su **Opzioni > Riscatta Codice**. A questo punto dovrai semplicemente inserire il codice di 25 caratteri separati dagli **appositi trattini** del **box di testo** e cliccare su **Riscatta Codice** per confermare.

#### Vendere articoli al PokéPoints Store

Il PokéPoints Store ti permette di rivendere istantaneamente un oggetto che hai ottenuto cliccando sul pulsante vendi Bambole.

| N° Oggetto Anteprima Ricavo          |     |       |            |           | li le tue Bambole           | Rivend |
|--------------------------------------|-----|-------|------------|-----------|-----------------------------|--------|
|                                      |     | A     | Ricavo     | Anteprima | <ul> <li>Oggetto</li> </ul> | N°     |
| 93217 Project: Trapinch 🥵 0.00 (60%) | ndi | Vendi | 0.00 (60%) | ۹         | Project: Trapinch           | 93217  |

Nella pagina sono elencate tutte le tue bambole rivendibili e l'eventuale ricavo dalla vendita: ti sarà **restituito il 60%** del prezzo originale dell'oggetto. Se la bambola è stata ottenuta gratuitamente, non otterrai un ricavo ma potrai comunque venderla. Una volta deciso l'oggetto clicca su **Vendi**.

#### Vendere e acquistare articoli da utenti

Se la vendita diretta dal PokéPoints Store non ti soddisfa, puoi decidere vendere autonomamente le tue bambole creando un vero e proprio mercatino in cui **decidi tu il prezzo degli oggetti**.

Per mettere in vendita uno o più articoli dal tuo profilo nella **sezione bambole** clicca su **Opzioni > Vendi Bambole**. Qui potrai scegliere quali bambole vendere e impostare un prezzo. Attraverso le tue **discussioni personali** e il **Millennium Bar** potrai segnalare ad altri utenti gli articoli per pubblicizzare la vendita.

| Procedi all'acquisto                                                                              |                                                 | × |
|---------------------------------------------------------------------------------------------------|-------------------------------------------------|---|
| Info                                                                                              |                                                 |   |
| Tapu Bulu<br>Tapu Bulu è il leggendario protettore dell'isola di Ula Ula, nella regione di Alola. | ✓ Puoi vendere questo oggetto a un altro utente |   |
| Disponibilità: Esaurito     Limite utente: 1                                                      | Puoi regalare questo oggetto a un altro utente  |   |

Se sei interessato invece ad acquistare un oggetto in vendita da un utente, accedi al suo profilo e nella sezione bambole clicca su **Opzioni > Compra le bambole**. Verranno automaticamente accreditati al venditore i PokéPoints pattuiti per l'acquisto.

#### Donare una bambola

Puoi decidere di donare ad un altro utente una tua bambola. Accedi al

profilo della persona alla quale vuoi fare il regalo, dalla sezione bambole clicca su **Opzioni > Regala** una bambola. Qui potrai scegliere la bambola e finalizzare cliccando su . Regalando una bambola, verrà scalato il 5% del suo prezzo originale dal tuo saldo.

#### Pannello di Controllo

Attraverso il Pannello di controllo potrai verificare tutte le tue transazioni, comprese quelle effettuate **con altri utenti** e gli acquisti tramite **PayPal**. Potrai accedere inoltre alle statistiche e controllare le classifiche degli utenti con più bambole e PokéPoints.

# 4.4 Donazioni PayPal

Effettuando una donazione al forum di Pokémon Millennium attraverso il PokéPoints Store avrai la possibilità di ricevere in omaggio dei PokéPoints sul tuo account.

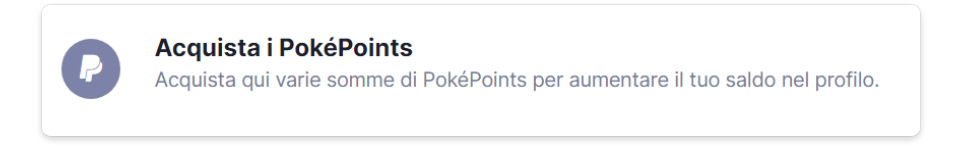

Per procedere con la donazione, dal **PokéPoints Store** accedi alla categoria PokéPoints e scegli la quantità che si vuole ricevere in base al costo della donazione. Si aprirà una finestra con tutte le informazioni: prosegui cliccando su **Procedi all'Acquisto** e successivamente sul pulsante PayPal. **PayPal Paga adesso** Segui le istruzioni a schermo e conferma la donazione.

Una volta avvenuto il pagamento (ci impiega qualche secondo) riceveremo una notifica che ci confermerà che i PokéPoints sono stati consegnati.

Se hai effettuato un **errore** potrai richiedere un **rimborso** della donazione effettuata entro 12 ore dal momento in cui è stata eseguita inviando una mail a **info@pokemonmillennium.net** specificando tutti i dettagli. Il rimborso non potrà essere applicato se il saldo nel proprio account è inferiore al premio ottenuto dalla donazione.

Per qualsiasi altro dubbio o problema relativo alle transazioni e donazioni contatta gli amministratori del forum attraverso un messaggio privato.

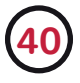

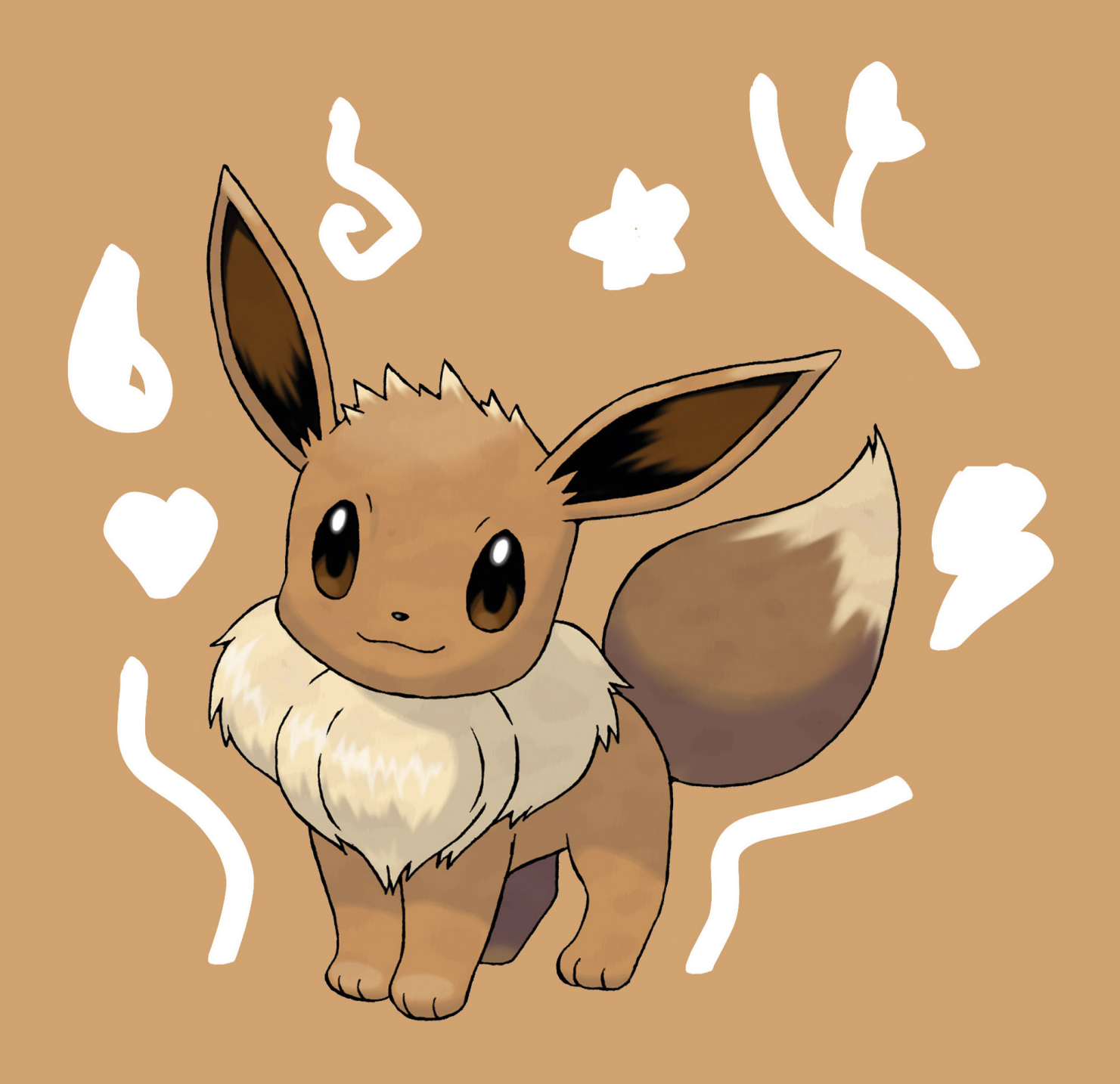

# Iniziative

# **5.1 Giochi e Contest**

All'interno del forum di Pokémon Millennium potrai prendere parte ad una serie di **attività gratuite** durante tutto l'anno e vincere **fantastici premi** tra cui giochi, console, merchandise nonché gli scintillanti PokéPoints e bambole per ornare il tuo profilo.

| Millennium          | PokéPoints Store | Iniziative   | Premium  | Member         | PokéClubs  | Attività |
|---------------------|------------------|--------------|----------|----------------|------------|----------|
| Tutte le iniziative | Calendario       | Programma Fe | edeltà C | Classifica Pun | ti Fedeltà |          |

Le iniziative di Pokémon Millennium sono divise in stagioni ed ognuna ha un programma specifico, che viene pubblicato per tempo nella sezione **Iniziative Ufficiali del forum** e sul **Sito** sotto la categoria iniziative. Alcune attività sono multipiattaforma, dunque è possibile prendere parte attraverso Social Network o il canale Twitch.

# 5.2 Programma Fedeltà

Attraverso il **Programma Fedeltà** avrai la possibilità di ricevere **esclusivi premi** partecipando alle **iniziative gratuite**, indipendentemente dal fatto che tu vinca o meno, perché **l'importante è sempre partecipare e divertirsi**. Quando prendi parte all'attività otterrai nel tuo account dei **Punti Fedeltà**, validi per raggiungere i **traguardi** e riscattare tanti **omaggi**. Visita la discussione dedicata al programma fedeltà per tutte le **informazioni**.

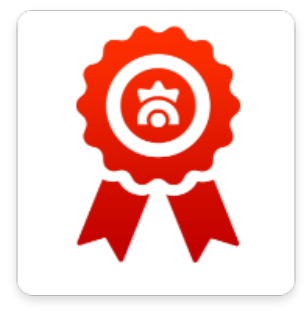

# **5.3 Calendario**

Il Calendario permette di controllare tutte le Iniziative Ufficiali in corso e in arrivo. Esso è visualizzabile nella pagina principale del forum oppure è accessibile dal menù principale, cliccando su **Iniziative > Calendario**.

| Calendario di P  | okémon Millenni                                       | ium 🔻 🏶 Vai a 🗸 |         |                 |                 | Segui 30 |  |  |  |
|------------------|-------------------------------------------------------|-----------------|---------|-----------------|-----------------|----------|--|--|--|
| < Aprile<br>2021 | Aprile 2021 Mese Settimana Giorno Lista eventi Giugno |                 |         |                 |                 |          |  |  |  |
| lunedì           | martedì                                               | mercoledì       | giovedì | venerdì         | sabato          | domenica |  |  |  |
|                  |                                                       |                 |         |                 | 01              | 02       |  |  |  |
|                  |                                                       |                 |         |                 | Total Drama Reg |          |  |  |  |
|                  |                                                       |                 |         |                 |                 |          |  |  |  |
| 03               | 04                                                    | 05              | 06      | 07              | 08              | 09       |  |  |  |
| Total Drama Reg  |                                                       | Mercatino delle |         |                 | MegaQuiz Telegr |          |  |  |  |
|                  | Ruota d'Arte                                          |                 |         |                 |                 |          |  |  |  |
| 10               | 11                                                    | 12              | 13      | 14              | 15              | 16       |  |  |  |
| Giornalino di P  |                                                       |                 |         | Grande Giveaway |                 |          |  |  |  |

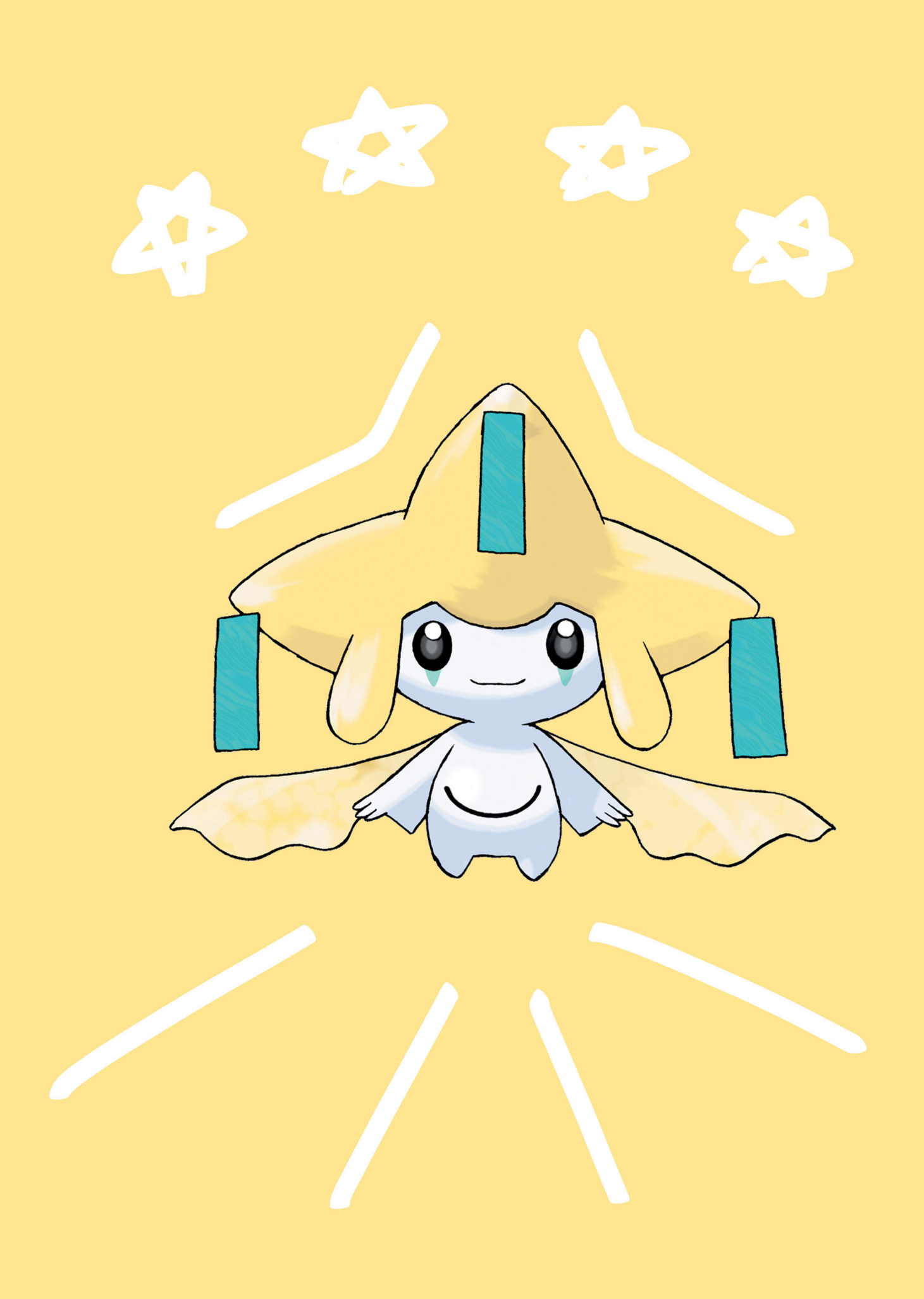

# **6.2 Come ottenere lo Status**

Il **Premium Member** è lo status VIP di Pokémon Millennium in cambio di una somma di **PokéPoints**. I vantaggi sono numerosi come la possibilità di aprire un **PokéClub**, accedere a delle **skin esclusive del forum, elimina ogni pubblicità dal forum, una sezione segreta** e molto altro ancora. Visita la discussione dedicata ai Premium Member per tutte le **informazioni**.

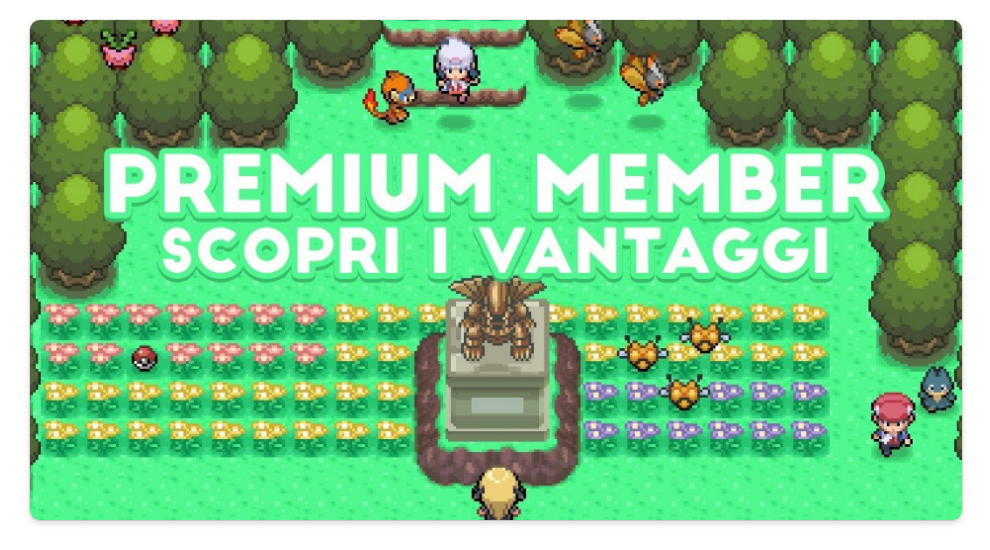

Una volta raggiunta la quantità di PokéPoints necessaria accedi al **PokéPoints Store** dalla categoria Premium Member, selezionare l'oggetto **Grado forum** e cliccare sul pulsante **Procedi all'Acquisto**.

In caso di comportamento non adeguato da parte di un utente con lo status di Premium Member, alcuni dei privilegi potrebbero essere limitati.

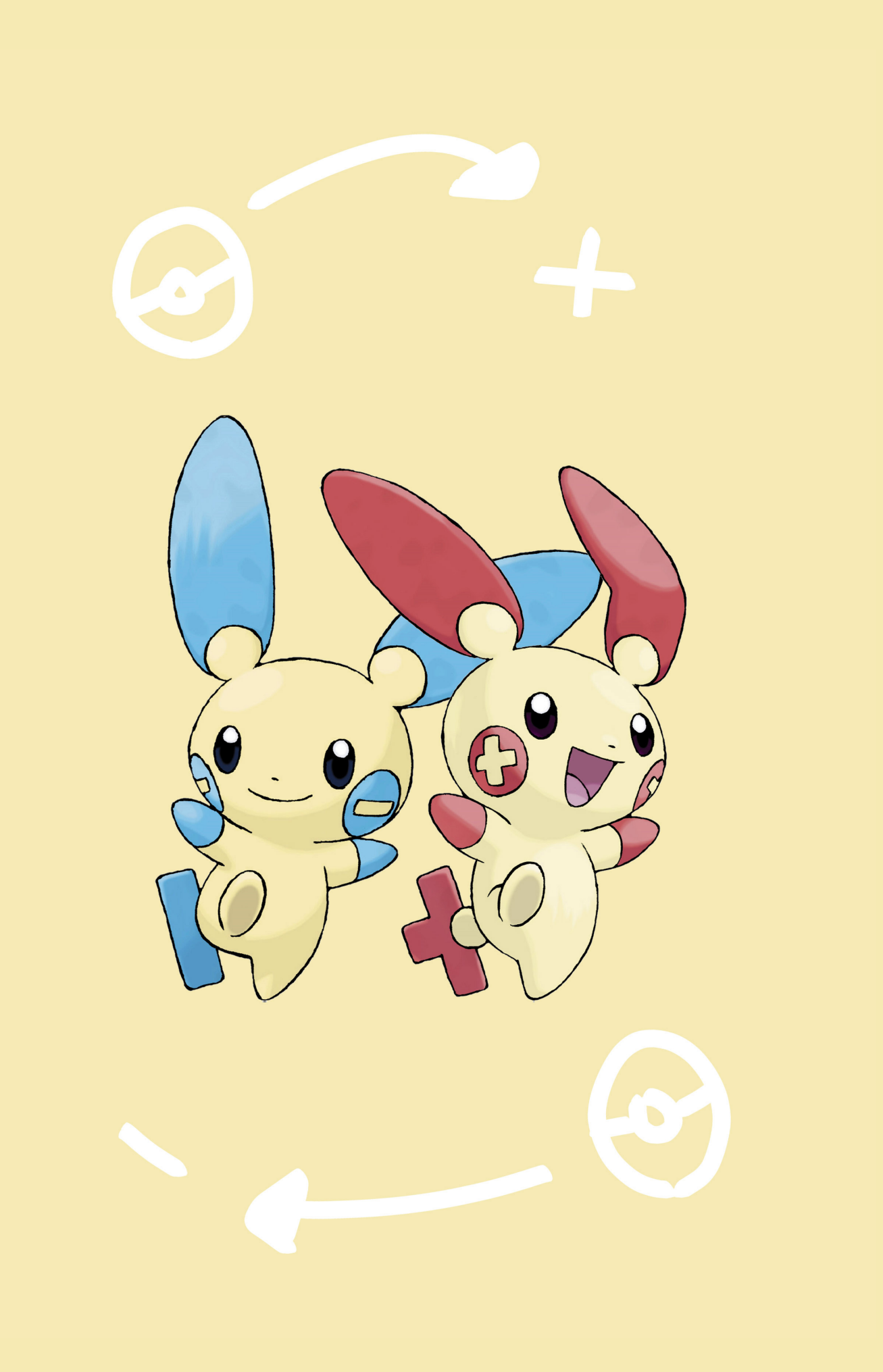

Quando effettui uno scambio di Pokémon con un altro utente tramite la sezione **Scambi Online**, è possibile lasciare un Feedback nel suo profilo per aiutarlo a crescere nella reputazione o segnalargli eventuali problemi.

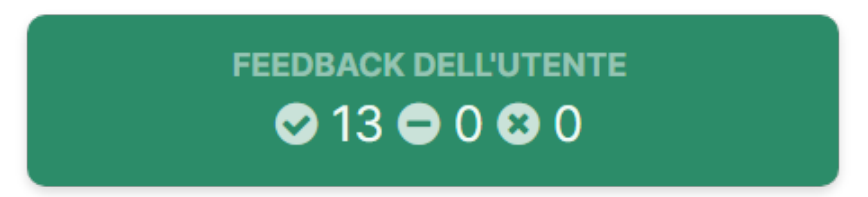

Per lasciare un feedback ad un utente visita il suo profilo e dalla scheda **Feedback** clicca su **Aggiungi un Feedback** • Aggiungi un Feedback, si aprirà una finestra in cui inserire alcune informazioni:

**Utente**: la persona alla quale si desidera lasciare il feedback.

**La tua valutazione**: da scegliere in base all'aver rispettato o meno le modalità di scambio stabilite. Usa **Negativo** solo nei casi in cui la persona con cui hai scambio risulta poco collaborativo.

**Tu sei**: scegli **acquirente** se stai comprando, **venditore** se stai vendendo o **scambio/baratto** nel caso sia uno scambio a pari valore.

**Commento**: puoi inserire una breve descrizione legato alla valutazione assegnata

**Discussione**: inserisci il titolo della discussione in cui è avvenuto lo scambio.

| Aggiungi un Fee      | dba | ack                                                       | × |
|----------------------|-----|-----------------------------------------------------------|---|
| Utente               | *   |                                                           |   |
| La tua valutazione è | *   | Scrivi Futente al quale inviare il Feedback<br>Positivo v |   |
| Tu sei               | •   | L'acquirente V                                            |   |
| Commento             | •   |                                                           |   |
| Discussione          | •   |                                                           |   |
|                      |     | Scrivi la discussione nella quale è avvenuto lo scambio.  |   |
|                      |     | Salva                                                     |   |

Dopo aver completato tutti i campi clicca il tasto Salva.

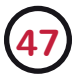

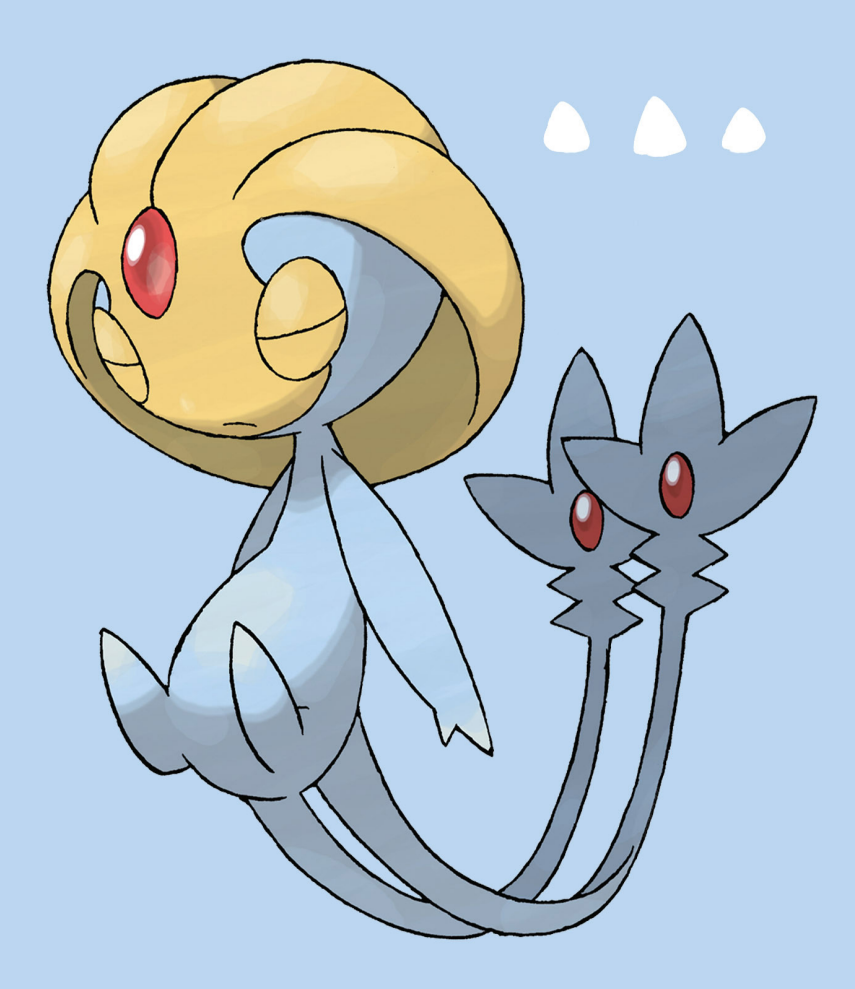

# 8.1 Regolamento del Forum

Tutti gli utenti sono tenuti a rispettare il regolamento generale. Iscrivendoti alla piattaforma accetti tutti i punti presenti nei termini e condizioni di Pokémon Millennium, che è consultabile nella **pagina dedicata**.

# 8.2 Lo spam

Lo spam all'interno di Pokémon Millennium non è consentito, tuttavia questo non significa che non è possibile inserire link a siti o contenuti esterni. Non è considerato spam quando si citano / linkano **siti, contenuti video**/ **audio e account social** delle seguenti realtà:

I portali ufficiali Pokémon e Nintendo;

I portali Serebii, Bulbapedia, Smogon, NintendoLife, 4chan, Reddit, Cydonia-Chiara e altri collaboratori di Pokémon Millennium;

Le testate giornalistiche nazionali e internazionali come Everyeye, Multiplayer, La Repubblica, Il Corriere della Sera, New York Times, The Verge e così via;

Principali siti e-commerce (senza link di affiliazione);

Alcuni rinomati leaker di contenuti delle board online;

Personalità del mondo della musica, dello sport, del cinema, della moda e dello spettacolo in generale.

Non è in ogni caso consentito effettuare attività di sponsorizzazione di alcun genere. Il proprio sito web, account Twitch e account social possono essere inseriti solo all'interno del proprio profilo negli appositi campi.

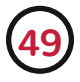

# 8.3 Punti di Avvertimento

In caso di violazione del regolamento ogni utente riceve dei **punti di avvertimento**, chiamati anche **Warn**. I punti di avvertimento vengono notificati dallo staff attraverso messaggio privato e non sono visibili pubblicamente a nessuno.

La quantità dei punti ricevuti è pari alla gravità dell'azione compiuta, compiendo più infrazioni i punti si sommeranno fino a portare ad **una limitazione dell'uso di alcune aree o servizi** (iniziative, urloscatola, approvazione manuale dei messaggi da parte dello staff di moderazione) e **nei casi più gravi** al ban dalla piattaforma.

Quando un utente si comporta correttamente, i punti avvertimento scadono automaticamente e le restrizioni decadono dopo un certo periodo di tempo deciso dallo staff. Rimarranno comunque nella lista segnalazioni permanentemente.

# 8.4 Supporto e segnalazioni

In caso di necessità di supporto tecnico legato a bug o problemi di navigazione è possibile visitare la sezione **Supporto** e le relative segnalazioni chiuse per verificare le se altri utenti hanno riscontrato il tuo stesso problema. Se il problema non è noto, puoi aprire una nuova discussione inserendo più dettagli possibili ed eventualmente degli screenshot.

#### Segnalazioni contenuti non adeguati

| ione de  | lla segna                   | lazione.                                |                                                                |                                                                         |                                                                                                    |                                                                                                    |                                                                                                    |                                                                                                    |                                                                                                    |                                                                                                    |
|----------|-----------------------------|-----------------------------------------|----------------------------------------------------------------|-------------------------------------------------------------------------|----------------------------------------------------------------------------------------------------|----------------------------------------------------------------------------------------------------|----------------------------------------------------------------------------------------------------|----------------------------------------------------------------------------------------------------|----------------------------------------------------------------------------------------------------|----------------------------------------------------------------------------------------------------|
|          |                             |                                         |                                                                |                                                                         |                                                                                                    |                                                                                                    |                                                                                                    |                                                                                                    |                                                                                                    |                                                                                                    |
|          |                             |                                         |                                                                |                                                                         |                                                                                                    |                                                                                                    |                                                                                                    |                                                                                                    |                                                                                                    |                                                                                                    |
|          |                             |                                         |                                                                |                                                                         |                                                                                                    |                                                                                                    |                                                                                                    |                                                                                                    |                                                                                                    |                                                                                                    |
|          |                             |                                         |                                                                |                                                                         |                                                                                                    |                                                                                                    |                                                                                                    |                                                                                                    |                                                                                                    |                                                                                                    |
|          |                             |                                         |                                                                |                                                                         |                                                                                                    |                                                                                                    |                                                                                                    |                                                                                                    |                                                                                                    |                                                                                                    |
|          |                             |                                         |                                                                |                                                                         |                                                                                                    |                                                                                                    |                                                                                                    |                                                                                                    |                                                                                                    |                                                                                                    |
| ascina d | qui i file c                | che vuoi a                              | llegare,                                                       | oppure <u>s</u>                                                         | <u>Scegli i file</u>                                                                                    | <u></u>                                                                                                    | Inse                                                                                                    | erisci un'ir                                                                                                    | nmagine o                                                                                                    | un allegato 🕶                                                                                                    |
| so mas   | simo file:                  | 750 kB                                  | Grandez                                                        | za massi                                                                | ma del file                                                                                             | : 0,73MB                                                                                                    |                                                                                                    |                                                                                                    |                                                                                                    |                                                                                                    |
|          | ascina o<br><b>so mas</b> s | ascina qui i file c<br>so massimo file: | ascina qui i file che vuoi a<br><b>so massimo file:</b> 750 kB | ascina qui i file che vuoi allegare,<br>so massimo file: 750 kB Grandez | ascina qui i file che vuoi allegare, oppure <u>5</u><br>so massimo file: 750 kB <b>Grandezza mass</b> i | ascina qui i file che vuoi allegare, oppure <u>Scegli i file</u><br>so massimo file: 750 kB <b>Grandezza massima del file</b> | ascina qui i file che vuoi allegare, oppure <u>Scegli i file</u><br>so massimo file: 750 kB Grandezza massima del file: 0,73MB | ascina qui i file che vuoi allegare, oppure <u>Scegli i file</u><br>so massimo file: 750 kB Grandezza massima del file: 0,73MB | ascina qui i file che vuoi allegare, oppure <u>Scegli i file</u><br>so massimo file: 750 kB Grandezza massima del file: 0,73MB | ascina qui i file che vuoi allegare, oppure <u>Scegli i file</u><br>so massimo file: 750 kB Grandezza massima del file: 0,73MB |

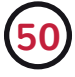

Se durante la navigazione nel forum trovate un messaggio che pensate violi il regolamento - **come offese, spam, truffe, materiali illegali e linguaggio non adeguato** - potete segnalare allo staff di moderazione cliccando sul pulsante <u>segnala contenuto inad...</u> posizionato in alto a destra di qualsiasi post sul forum o negli aggiornamenti di stato.

La funzione va usata solo in caso di importanti violazioni. Per questioni di minore importanza (come post doppi / discussioni da chiudere) e dubbi sui regolamenti delle sezioni contatta in privato o menziona nel post lo staff del forum.

In caso di violazioni del regolamento avvenute nella **Urloscatola**, non essendoci opzioni di segnalazione, fai uno screenshot al contenuto che viola il regolamento e invialo in privato ad un membro dello staff del forum (possibilmente online al momento).

# C'È TEMPO E LUOGO Per ogni cosa, ma non ora.

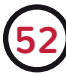

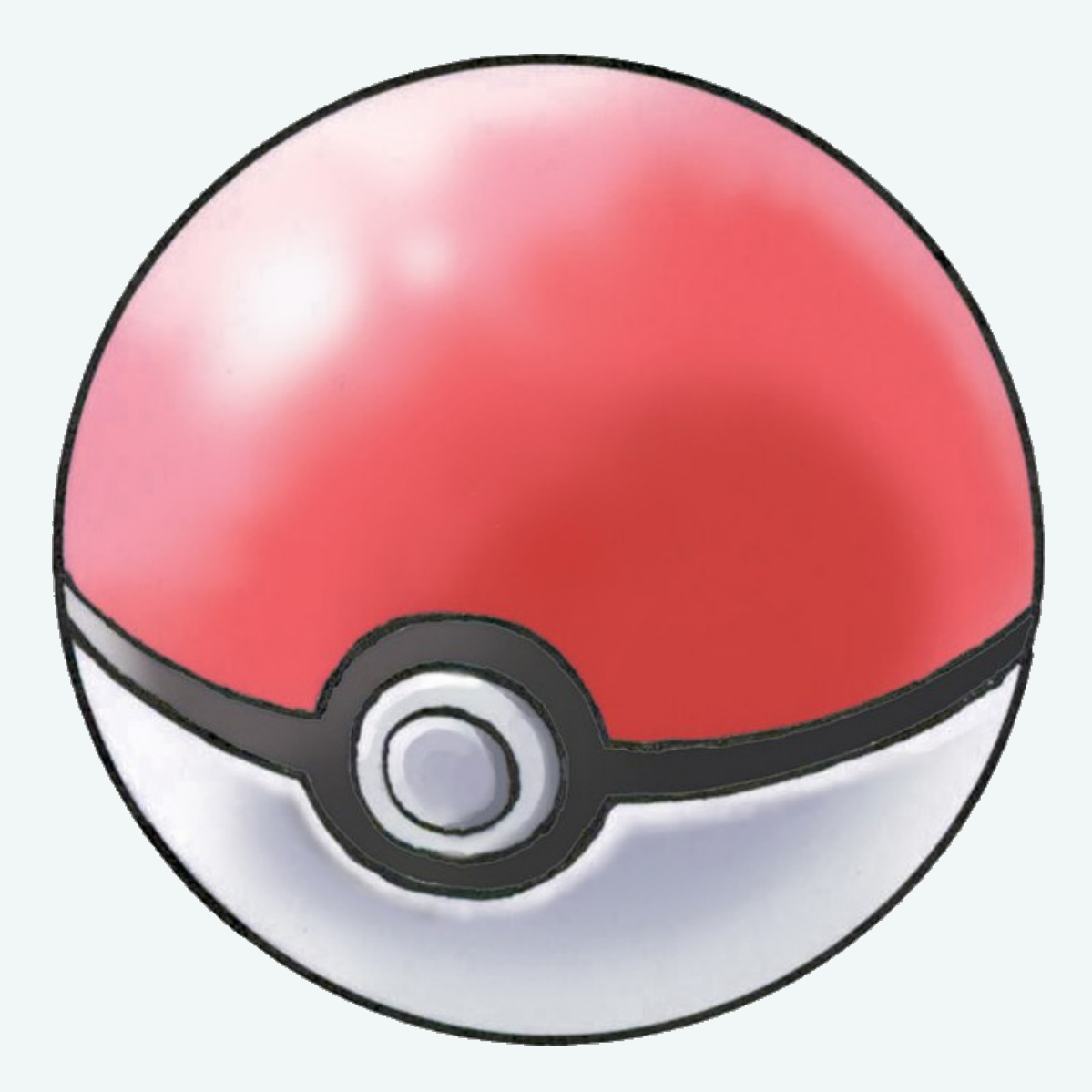

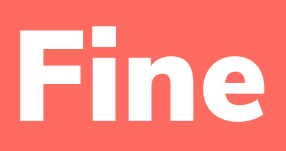

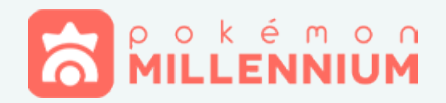